# 17 Displaying and Changing Text

This chapter reviews how to display and change text in GP-Pro EX. Please start by reading "17.1 Settings Menu" (page 17-2) and then turn to the corresponding page.

| 17.1 | Settings Menu                                                            | 17-2  |
|------|--------------------------------------------------------------------------|-------|
| 17.2 | Changing and Displaying Messages (Text)                                  | 17-4  |
| 17.3 | Changing the Displayed Text                                              | 17-8  |
| 17.4 | Changing Languages (Multilanguage)                                       | 17-16 |
| 17.5 | Changing a Text's Language (Multilanguage)                               | 17-25 |
| 17.6 | Importing/Exporting Registered Text Tables for Use in Different Projects | 17-33 |
| 17.7 | Settings Guide                                                           | 17-39 |
| 17.8 | Restrictions                                                             | 17-69 |

# 17.1 Settings Menu

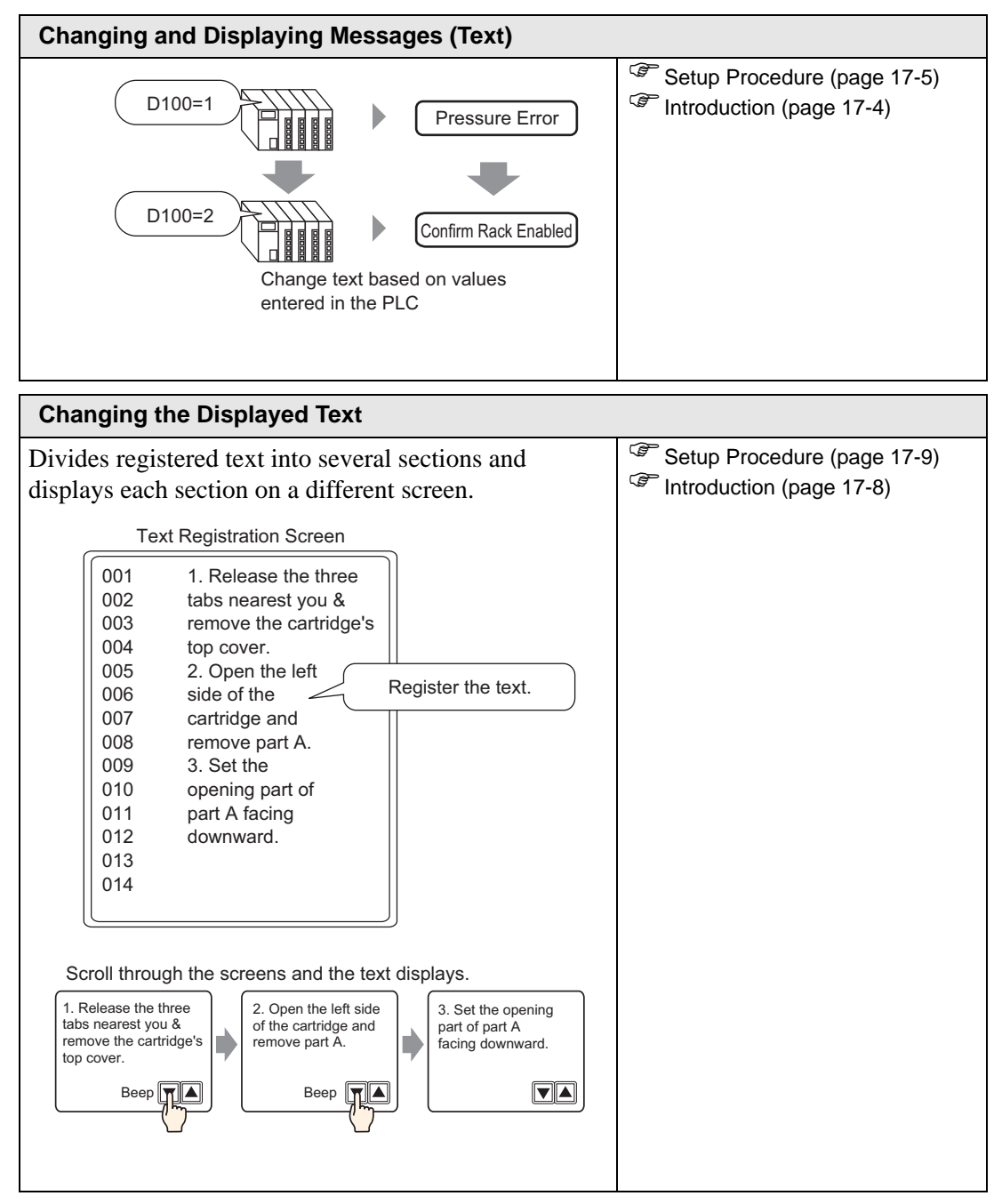

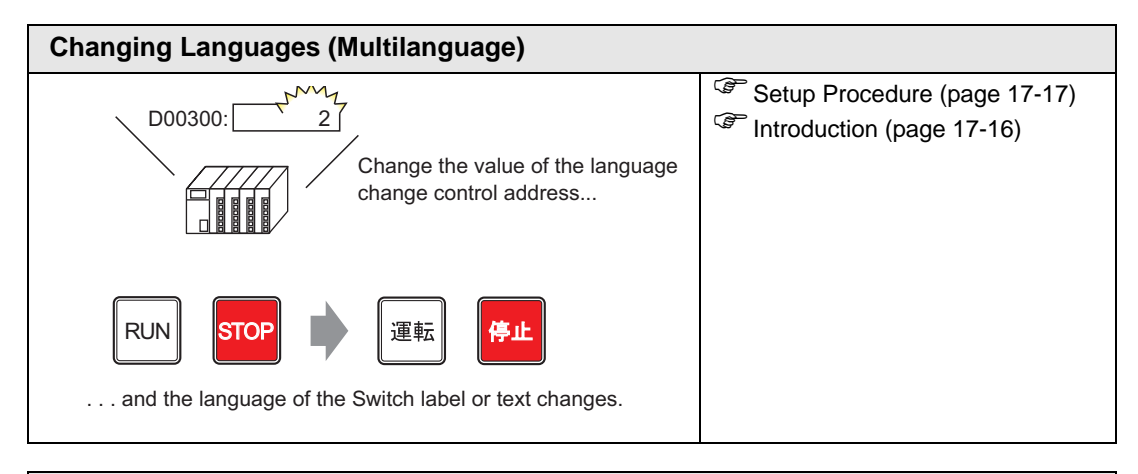

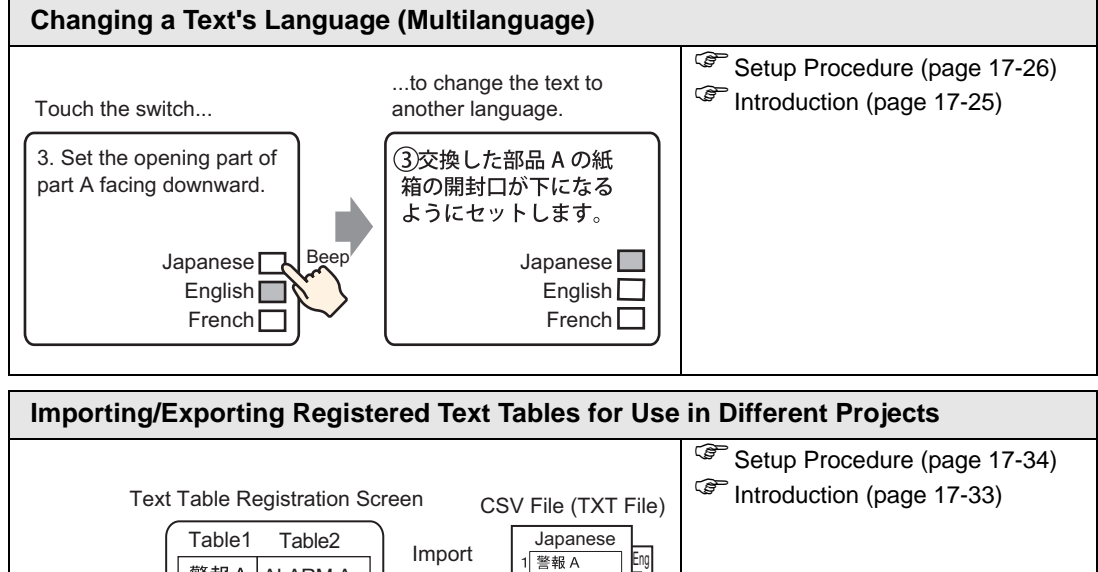

2 警報 B

3 警報 C

Export

警報AALARMA

警報BALARMB

警報CALARMC

# 17.2 Changing and Displaying Messages (Text)

## 17.2.1 Introduction

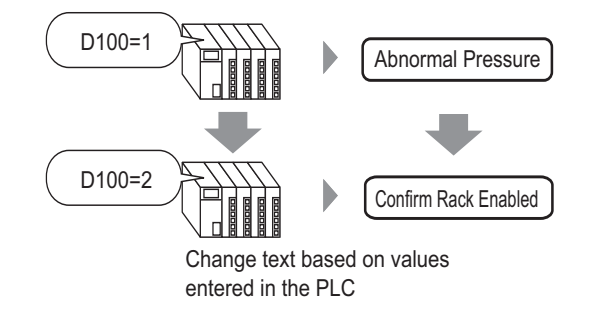

You can change messages according to the bit address ON/OFF state or based on changes in the word address value (0 to 15).

## 17.2.2 Setup Procedure

| NOTE | • Please refer to the settings guide for details.                                                                                         |
|------|----------------------------------------------------------------------------------------------------|
| NOTE | <sup>CP</sup> "17.7.1 Message Display Settings Guide ■ Direct Input" (page 17-40)                                                         |
|      | • For details of the part placement method and the address, shape, color, and label setting method, refer to the "Part Editing Procedure" |
|      | <sup>®</sup> "8.6.1 Editing Parts" (page 8-52)                                                                                            |
|      |                                                                                                    |

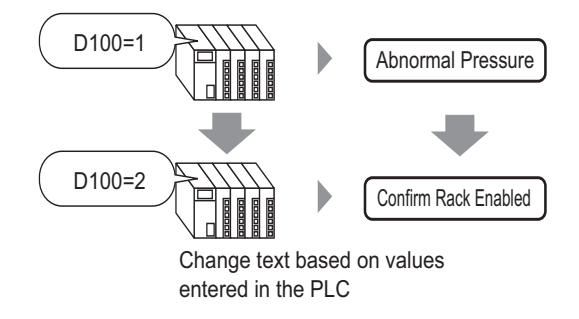

- 1 From the [Parts (P)] menu, select [Message Display (M)] or click **b**. Place the Part on the screen.
- **2** Double-click the new Message Display. The following dialog box appears.

| 💰 Message Display                |                                                                                                    | × |
|----------------------------------|----------------------------------------------------------------------------------------------------|---|
| Parts ID<br>MD_0000 👘<br>Comment | Basic Display Color<br>Display Text<br>Direct Inpu<br>Text Display<br>Action Mode Address<br>Bit  ILC1]X00000 IMU<br>IMU<br>Address |   |
| Help ( <u>H</u> )                | Cancel                                                                                                    |   |

- **3** Select the Data Display shape from [Select Shape].
- 4 In the [Mode] drop-down list, select the method for changing messages.

| Action Mode |   |
|-------------|---|
| Word        | - |

5 In [Address], set the address (D100) to trigger the message display.

| Click the icon to display an address input keypad. |   | Select device "D", input<br>"100" as the address, and<br>press the Enter key.                                                                                                    |                          |
|----------------------------------------------------|---|----------------------------------------------------------------------------------------------------|--------------------------|
| Address<br>[[PLC1]D00000                           | • | Input Address         Image: Constraint of the second second | Address<br>[[PLC1]D00100 |

6 Click the [Display] tab. In the [Text Type] section, select [Direct Text].

| Message Display                                         | ×                                                                                                    |
|---------------------------------------------------------|----------------------------------------------------------------------------------------------------|
| Parts ID<br>MD_0000 🚔<br>Comment<br>ABC<br>Select Shape | Basic Display Color<br>Text Type<br>© Direct Text C Text Table<br>Number of Messages Select State<br>2 	 State 0<br>Font<br>Font<br>Font Type Standard Font Size 8 × 16 Pixels<br>Display ASCII 	 Text<br>Attribute Normal |
|                                                         | Register Message       Fixed Position       Undefined       Alignment       E     E       Copy Comment     Copy to All                                                                                                    |
| Help ( <u>H</u> )                                       | OK (Q) Cancel                                                                                                    |

7 In the [Number of Messages] drop-down list, set the number of messages to display.

| Number | of | Messages |
|--------|----|----------|
| 4      |    | •        |

- 8 Set the message Font Type, Size, and Display Language.
- **9** In the [Align] section, set the text position.

| Alig | nmen | t |
|------|------|---|
| Ē    |      | Ξ |

10 Set the message for each state

In the [Select State] drop-down list, select [State 0] and type the message in the [Register Message] box. If this box is left blank, the message displays nothing.

| Select State | Register Message |
|--------------|------------------|
| State 0      |                  |
|              |                  |
|              |                  |

11 In the [Select State] drop-down list, select [State 1] and type "Abnormal Pressure" in the [Register Message] box. When State 1 is stored in [Address], "Abnormal Pressure" displays.

| Select State | Register Message |
|--------------|------------------|
| State 1      | Abnormal Pressre |
|              |                  |
|              |                  |

12 In the [Select State] drop-down list, select [State 2] and type "Confirm Rack Enabled" in the [Register Message] box. When State 2 is stored in [Address], "Confirm Rack Enabled" displays.

| Select State | Register Message     |  |
|--------------|----------------------|--|
| State 2 💌    | Confirm Rack Enabled |  |

- **13** As needed, set the Text Color and Plate Color for each state on the [Color] tab, and click [OK].
  - If you select a message that has not been defined, the Message Display shows nothing. For example, if the number of message states is 16 and only states 0 to 3 have messages defined, states 4 to 16 display only the empty message frame.
     You can type up to 100 single-byte characters for each message. Any
    - characters over 100 are not displayed in the message.

# 17.3 Changing the Displayed Text

## 17.3.1 Introduction

Text Registration Screen

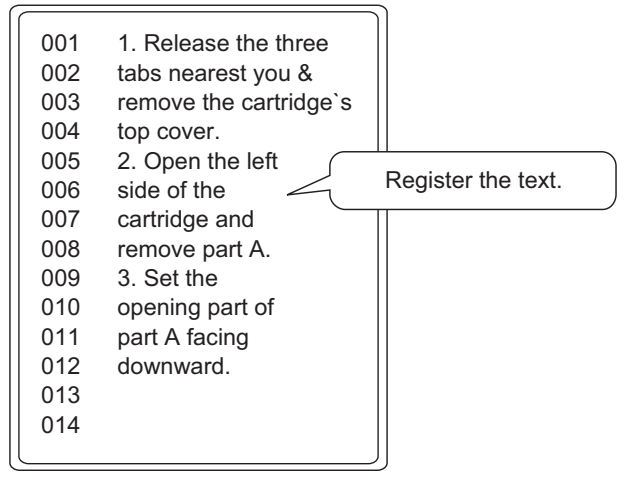

Scroll through the screens and the text displays.

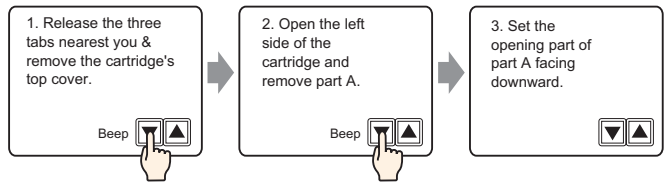

Displays registered messages on the screen.

You can display messages that are too large for a single screen by using a series of screens.

#### 17.3.2 Setup Procedure

| NOTE | • Please refer to the settings guide for details.                                |
|------|----------------------------------------------------------------------------------|
| NOTE | <sup>™</sup> "17.7.1 Message Display Settings Guide ■ Text Display" (page 17-44) |
|      | "17.7.2 Common (Text Registration) Settings Guide" (page 17-52)                  |
|      | • For details of the part placement method and the address, shape, color, and    |

label setting method, refer to the "Part Editing Procedure".

Displays registered text on the screen.

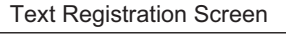

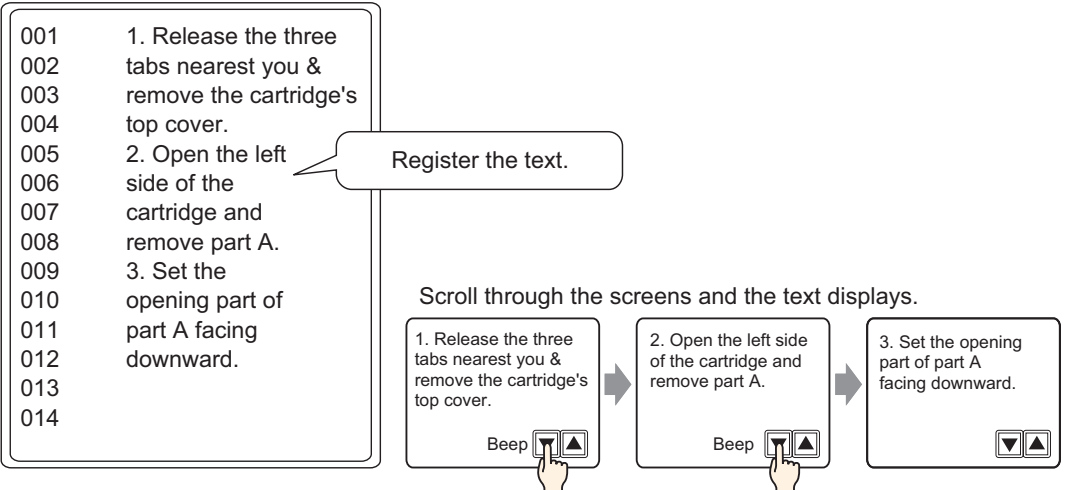

- 1 From the [Common (R)] menu, select [Text Registration (T)] or click in the [New Text/ Open] dialog box appears.
- 2 Set the text number and comment, then click [New].

| 💰 New Text/O | pen         |      | ×      |
|--------------|-------------|------|--------|
| New          | O Open      |      |        |
| Number       |             |      |        |
| Comment      | Maintenance |      |        |
|              |             |      |        |
|              |             |      |        |
|              |             |      |        |
|              |             |      |        |
|              |             |      |        |
|              |             |      |        |
|              |             |      |        |
|              |             |      |        |
|              |             |      |        |
|              |             | Neia | Cancel |
|              | -           | New  |        |

**3** The text input screen appears. Enter the text for the message.

| 📃 Bas | se 1 (Untitled) 🗙 🛐 Text 1 (Maintenance) 🗙 🖉 🖉 🛛 🕹 |
|-------|----------------------------------------------------|
|       | 🗖 Input Multilanguage                              |
| Langu |                                                    |
|       |                                                    |
|       |                                                    |
| 001   | 1. Release the three                               |
| 002   | tabs nearest you a                                 |
| 003   | remove the cartridge's                             |
| 004   | top cover.                                         |
| 005   | 2. Open the left                                   |
| 006   | side of the                                        |
| 007   | cartridge and                                      |
| 008   | remove part A.                                     |
| 009   | 3. Set the                                         |
| 010   | opening part of                                    |
| 011   | part A facing                                      |
| 012   | downward.                                          |
| 013   |                                                    |
| 014   |                                                    |
| 015   |                                                    |
| 016   |                                                    |
| 017   |                                                    |
| 018   |                                                    |
| 019   |                                                    |

- Click  $\triangleleft$   $\bigotimes$  at the top right of the screen to close the input screen.
- 4 On the [Parts (P)] menu, select [Message Display (M)] or click **•** to open and display the screen on which you want to display the Text.
- 5 Double-click the new Message Display. The following dialog box appears.

| 💰 Message Display                                     |                                                                                                    | × |
|-------------------------------------------------------|----------------------------------------------------------------------------------------------------|---|
| Parts ID<br>MD_0000<br>Comment<br>ABC<br>Select Shape | Basic Display Color<br>Display Text<br>Direct Input Text Display<br>Action Mode Address<br>Bit I [PLC1]X00000 I [I] |   |
| Help (H)                                              |                                                                                                    |   |

6 Select [Text Display], and change the dialog box to [Detail] view.

| 💰 Message Display                                                  | ×                                                                                                    |
|--------------------------------------------------------------------|----------------------------------------------------------------------------------------------------|
| Parts ID<br>MD_0000  Comment Comment Comment Select Shape No Shape | Basic Display Color<br>Display Text<br>Direct Input<br>Text Displa<br>Specify Text File<br>Number<br>Constant Text File Number<br>Constant Text File Number<br>Start Row Bit Address<br>Number of Bits<br>Rows Scroll |
| Help ( <u>H</u> )                                                  | OK (Q) Cancel                                                                                                    |

7 In the [Specify Text File Number], select the method of specifying text to display. Set the [Text File Number].

| Specify Text File<br>Number | Text File Number |
|-----------------------------|------------------|
| Constant 💌                  |                  |

8 In [Start Row Bit Address], set the start address (D100 00 bit) which will trigger the message display.

Select device "D", input "100.0" as the

address, and press the Enter key.

| Start Row Bit Address | [PLC1]X00000 |               | 💰 Input Address |                                                    |  |
|-----------------------|--------------|---------------|-----------------|----------------------------------------------------|--|
|                       |              |               | Device/PLC P    | 100.0<br>. Clr<br>7 8 9<br>4 5 6<br>1 2 3<br>0 Ent |  |
|                       |              | Start Row Bit | Address [[      | PLC1]D00100.0                                      |  |

• Set a bit address or a word address to specify bits. If you set a bit address, [Number of Bits] of sequential addresses are assigned to set the display start row. If you set a word address, [Number of Bits] of sequential bits in the word (16 bits) are used.

Click the icon to display an address input keypad.

**9** In the [Number of Bits] field, set the number of bits to use for designating the start row display.

|      | Number of Bits 2                                                                                                    |
|------|----------------------------------------------------------------------------------------------------|
| NOTE | <ul> <li>The number of bits to use depends on [Rows Scroll]. When scrolling four rows at a time, you need to scroll three times at the maximum to display 1 rows. 2 bits are required to store "3".</li> <li> <u>15</u> <u>00</u> </li> <li> <u>15</u> <u>00</u> </li> <li> <u>Each scroll increments the address by 1. To display up to the 12th row, 2 bits are used.      </u></li> </ul> |
|      | 2 bits used                                                                                                    |

12

10 In the [Rows Scroll] field, set the number of text rows to scroll each time.

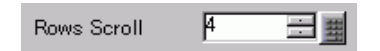

11 Click the [Display] tab. Set the [Display Characters] and [Display Rows].

| Display Characters |  |
|--------------------|--|
| 20 🗦 🏢             |  |
| Display Rows       |  |
| 4 🗄 🏢              |  |

NOTE

• Set "1" to [Display Characters] to display one single-byte character. Set "2" for one double-byte character.

12 As needed, set the Message Display color and text color on the [Color] tab, and click [OK]. The Message Display settings are complete.

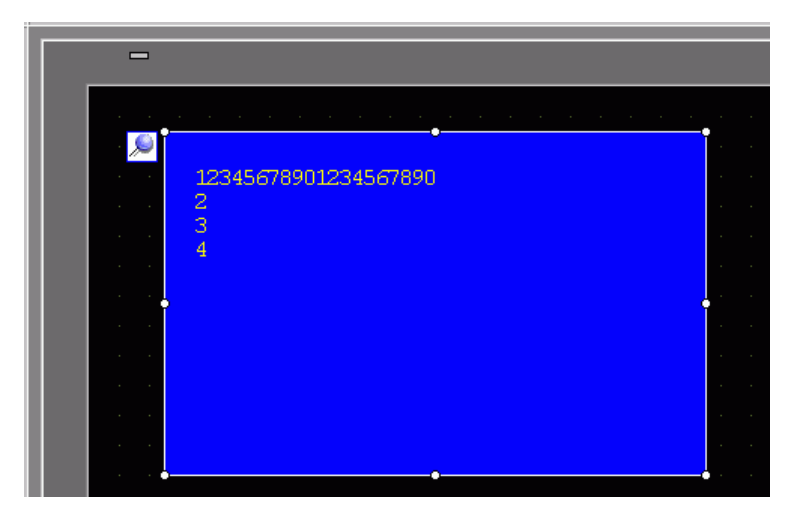

- 13 Set a Switch to use to scroll through message. From the [Parts (P)] menu, point to [Switch Lamp (C)] and select [Word Switch (W)] or click . Place the switch on the screen.
- 14 Double-click the placed Switch part. The following dialog box appears.

| 💰 Switch/Lamp                      | X                                                                                                    |
|------------------------------------|----------------------------------------------------------------------------------------------------|
| Parts ID<br>SL_0001                | Switch Feature Switch Common Lamp Feature Color Label                                                                                  |
| Normal<br>Select Shape<br>No Shape | Word Address<br>[PLC1]D00100<br>Copy from<br>Lamp<br>Word Action<br>Data Type<br>Write Data<br>Dec<br>Bit Length<br>16 Bit<br>Constant |
|                                    | Add Delete Copy and Add                                                                                                    |
| Help ( <u>H</u> )                  | OK (Q) Cancel                                                                                                    |

- **15** In [Select Shape], select the Switch shape.
- 16 In the [Word Address] field, set the address (D100) where you want to write data when you touch the switch.

| Word Address |     |
|--------------|-----|
| [PLC1]D00100 | ▼ 📟 |

17 In the [Word Action] drop-down list, select [Add Data]. Set an address value in [Addition Base Word Address].

| Word Action                | Data Type              |
|----------------------------|------------------------|
| Add Data 💌                 | Bin                    |
| Addition Base Word Address | Constant               |
| [PLC1]D00100 🛛 🔽 🧰         | + 1 🗄 🏢                |
|                            | Continuous Add Feature |
|                            | D00100 = D00100 + 1    |

18 As needed, set the Switch color and label on the [Color] tab and [Label] tab, and click [OK]. A Switch to scroll to next text has been created.

| -                                         |                                                                                                    |  |
|-------------------------------------------|----------------------------------------------------------------------------------------------------|--|
|                                           |                                                                                                    |  |
| 1. A. A. A. A. A. A. A. A. A. A. A. A. A. |                                                                                                    |  |
| 1. A. A. A. A. A. A. A. A. A. A. A. A. A. | 12345678901234567890                                                                                                    |  |
| 1. A. A. A. A. A. A. A. A. A. A. A. A. A. | 2                                                                                                    |  |
|                                           | 3                                                                                                    |  |
|                                           |                                                                                                    |  |
|                                           |                                                                                                    |  |
|                                           |                                                                                                    |  |
|                                           |                                                                                                    |  |
|                                           |                                                                                                    |  |
|                                           |                                                                                                    |  |
|                                           |                                                                                                    |  |
|                                           |                                                                                                    |  |
|                                           | na ana amin'ny fananana amin'ny fanana 🔎 🔽 🔽 kaominina dia kaominina dia kaominina di |  |
|                                           |                                                                                                    |  |

19 Create a Switch to scroll to previous text as well. Place a Word Switch and select [Subtract Data] from the [Word Action] drop-down list.

| Word Action<br>Subtract Data                        | Data Type<br>Bin               |
|-----------------------------------------------------|--------------------------------|
| Subtraction Base Word Address<br>[PLC1]D00000 💽 🥅 - | Constant                       |
|                                                     | Continuous Subtract<br>Feature |
|                                                     | D00100 = D00000 - 1            |

Two scroll switches have been placed.

| NOTE | Ì |
|------|---|
|------|---|

Text can have up to 512 lines with up to 100 single-byte characters per line.
When the data designated as the Display Start Row has no corresponding text row, the operation does not occur. The previously displayed rows remain.
If your text data is wider than the display area, the perior that average the

• If your text data is wider than the display area, the portion that exceeds the area is truncated and does not display.

# 17.4 Changing Languages (Multilanguage)

# 17.4.1 Introduction

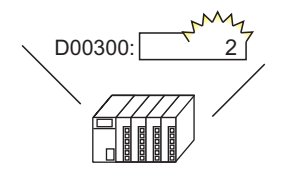

Change the value of the language change control address...

And the language of all text using text tables (Draw's text, Switch's label, etc.) changes.

運転

停止

Create a Text Table with text in multiple languages. You can then change languages in text objects even while the system is running. (No translation function is available.)

RUN

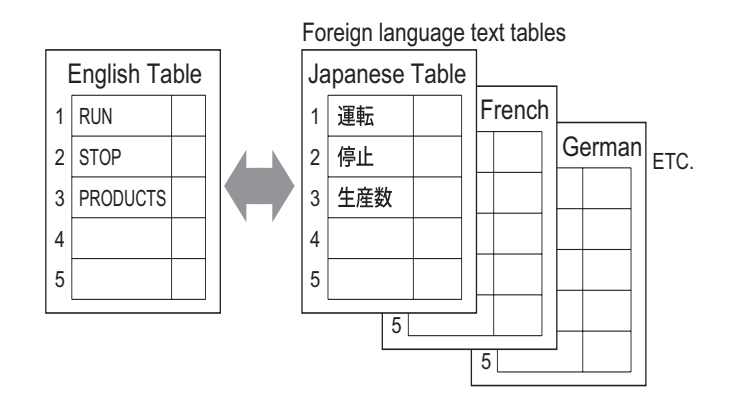

## 17.4.2 Setup Procedure

|      | • Please refer to the settings guide for details.                             |
|------|-------------------------------------------------------------------------------|
| NOTE | "17.7.3 Text Table Settings Guide" (page 17-54)                               |
|      | "17.7.4 Switch/Lamp - Label (Enable Text Table) Settings Guide" (page 17-59)  |
|      | • For details of the part placement method and the address, shape, color, and |
|      | label setting method, refer to the "Part Editing Procedure".                  |
|      | "8.6.1 Editing Parts" (page 8-52)                                             |

Configure settings to change languages for a Switch label while the system is running.

RUN

STO

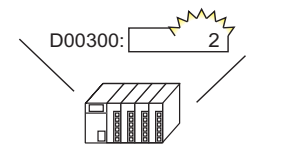

Change the value of the language change control address...

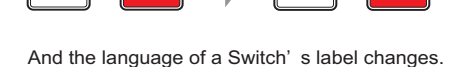

運転

Register words and phrases to use on the screen in the Text Table.
From the [Common Settings (R)] menu, select [Text Table (S)] or click in the following window opens.

| 📮 Bas    | e 1(Untitled) | 🛛 🗛 T | ext Table 🗵   |                      |        |        |           |    | ⊲ ⊳ × |
|----------|---------------|-------|---------------|----------------------|--------|--------|-----------|----|-------|
| Text Tab | ble           |       |               |                      |        |        |           |    |       |
|          | Jum           | p Lar | iquage Change | Select Table to Show | Import | Export | Preferenc | es |       |
| Number   | Characters    | Lines |               |                      |        |        |           |    |       |
| 1        | 10            | 1     |               |                      |        |        |           |    |       |
| 2        | 10            |       |               |                      |        |        |           |    |       |
| 3        | 10            |       |               |                      |        |        |           |    |       |
| 4        | 10            |       |               |                      |        |        |           |    |       |
| 5        | 10            |       |               |                      |        |        |           |    |       |
| 6        | 10            |       |               |                      |        |        |           |    |       |
| 7        | 10            |       |               |                      |        |        |           |    |       |
| 8        | 10            |       |               |                      |        |        |           |    |       |
| 9        | 10            |       |               |                      |        |        |           |    |       |
| 10       | 10            |       |               |                      |        |        |           |    |       |
| 11       | 10            |       |               |                      |        |        |           |    |       |
| 12       | 10            |       |               |                      |        |        |           |    |       |
| 13       | 10            |       |               |                      |        |        |           |    |       |
| 14       | 10            |       |               |                      |        |        |           |    |       |
| 15       | 10            |       |               |                      |        |        |           |    |       |
| 16       | 10            |       |               |                      |        |        |           |    |       |
| 17       | 10            |       |               |                      |        |        |           |    |       |
| 18       | 10            |       |               |                      |        |        |           |    |       |
| 19       | 10            |       |               |                      |        |        |           |    |       |
| 20       | 10            |       |               |                      |        |        |           |    |       |
| 21       | 10            |       |               |                      |        |        |           |    |       |
| 22       | 10            |       |               |                      |        |        |           |    |       |
| 23       | 10            |       |               |                      |        |        |           |    |       |
| 24       | 10            |       |               |                      |        |        |           |    |       |
| 25       | 10            |       |               |                      |        |        |           |    | -     |
| •        |               |       |               |                      |        |        |           |    | •     |

2 Click [Language Change] The following dialog box appears. Select the [Enable Language Change Feature] check box.

| ☑ Enat  | ole Language<br>ning Control | Change Fea<br>[[PLC1]D000 | ature           | <b>T</b> |
|---------|------------------------------|---------------------------|-----------------|----------|
| Initial | ss<br>Table                  | Table 1                   |                 |          |
| Numbe   | Tab                          | le Name                   | Lan             | guage 🔺  |
| 1       | Table 1                      |                           | ASCII           |          |
| 2       | Table 2                      |                           | ASCII           |          |
| 3       | Table 3                      |                           | ASCII           |          |
| 4       | Table 4                      |                           | ASCII           |          |
| 5       | Table 5                      |                           | ASCII           |          |
| 6       | Table 6                      |                           | ASCII           |          |
| 7       | Table 7                      |                           | ASCII           |          |
| 8       | Table 8                      |                           | ASCII           |          |
| 9       | Table 9                      |                           | ASCII           |          |
| 10      | Table 10                     |                           | ASCII           |          |
| 11      | Tabla 11                     |                           | <u>п</u> 24     |          |
|         |                              |                           | OK ( <u>O</u> ) | Cancel   |

| NOTE |  |
|------|--|

• If you clear the [Enable Language Change Feature] check box, the Text Table data is deleted.

**3** In the [Switching Control Address] field, set the address (e.g., D300) that will store the Table Number to display.

Click the icon to display an address input keypad.

Select device "D", input "300" as the address, and press the Enter key.

| Switching Control [PLC1]D00000 | Device/PLC PLC1<br>Device/PLC PLC1<br>D<br>Back<br>A B C<br>D E F<br>4 5 6<br>1 2 3<br>0 Ent |  |
|--------------------------------|----------------------------------------------------------------------------------------------|--|
|                                | Switching Control [PLC1]D00300                                                               |  |

4 In the [Initial Table] drop-down list, set the table to display when the specified [Switching Control Address] is set to "0".

| Initial Table | Table 1 | • |
|---------------|---------|---|
|               |         | _ |

5 Select each Table's display language and click [OK].

| 🗲 Langu         | age Change<br>de Language | Change Feature |                       |
|-----------------|---------------------------|----------------|-----------------------|
| Switcł<br>Addre | ning Control<br>ss        | [PLC1]D00300   | <b>_</b>              |
| Initial         | Table                     | Table 1        | •                     |
| Numbe           | Tab                       | le Name        | Language 🔺            |
| 1               | Table 1                   |                | ASCII                 |
| 2               | Table 2                   |                | ASCII -               |
| 3               | Table 3                   |                | ASCI                  |
| 4               | Table 4                   |                | Japanese              |
| 5               | Table 5                   |                | Chinese(Traditional)  |
| 6               | Table 6                   |                | Chinese (Simplified)  |
| 7               | Table 7                   |                | Korean                |
| 8               | Table 8                   |                | Cyrillic Alphabet     |
| 9               | Table 9                   |                | Thai                  |
| 10              | Table 10                  |                | ASCI                  |
| 11              | Tabla 11                  |                |                       |
| ,               | Table II                  | 0              | K ( <u>O</u> ) Cancel |

6 In the Text Table, set the [Number of Characters] and [Number of Text Rows] and input words or simple messages in each table.

| 📃 Bas    | 📮 Base 1(Uniitled) 🛛 🌆 Text Table 🖸 |              |               |                      |        |                |          |            |
|----------|-------------------------------------|--------------|---------------|----------------------|--------|----------------|----------|------------|
| Text Tab | Text Table                          |              |               |                      |        |                |          |            |
|          | Jum                                 | p <u>Lar</u> | nguage Change | Select Table to Show | Import | Export         | Preferen | <u>ces</u> |
| Number   | Characters                          | Lines        | 1: AS0        | CII Table 1          | 2: Jap | oanese Table 2 |          |            |
| 1        | 10                                  | 1            | Run           |                      | 運転     |                |          |            |
| 2        | 10                                  | 1            | Stop          |                      | 停止     |                |          |            |
| 3        | 10                                  | 1            | Products      |                      | 生産数    |                |          |            |
| 4        | 10                                  | 1            |               |                      |        |                |          |            |
| Б        | 10                                  | 1            |               |                      |        |                |          |            |

After entering your data, click at the top right of the screen to close the [Text Table]. Text table registration is completed. Text table registration is completed.

• Input text can be stored even if it exceeds the [Number of Characters] or [Number of Lines], so long as in the [Preferences] dialog box [Text Table] page, the [Number of Characters/Lines] is set to the [Adjust Automatically] option. Also, you can use Alt+Enter to start a new line.

7 Use the text table as a Switch's label to be used on the screen.Open the screen. From the [Parts (P)] menu, point to [Switch Lamp (C)] option and select [Bit Switch (B)] or click . Place the bit switch on the screen.

8 Double-click the placed Switch part. The following dialog box appears.

| Switch/Lamp                                                          |                              |                                                                                                    |       |         |                    | × |
|----------------------------------------------------------------------|------------------------------|----------------------------------------------------------------------------------------------------|-------|---------|--------------------|---|
| Parts ID<br>SL_0000<br>Comment<br>Normal<br>Select Shape<br>No Shape | Switch Feature Switch Common | Lamp Feature Color<br>Bit Switch<br>Bit Address<br>[PLC1]X00000<br>Copy from Lamp C<br>Bit Action<br>Bit Set | Label | Special | Selector<br>Switch |   |
| Help ( <u>H</u> )                                                    |                              |                                                                                                    | 01    | K (D)   | Cancel             |   |

- 9 In [Select Shape], select the Switch shape.
- 10 Specify the [Bit Address] and select [Bit Set] in [Bit Action].

| Bit Address    |              |
|----------------|--------------|
| ILATON WOODLOO |              |
| Gopy from Lamp | Copy to Lamp |
| Bit Action     |              |
| Bit Set        | <b>•</b>     |
|                |              |

11 Click the [Label] tab, then select [Text Table].

| Switch/Lamp       | ×                                                              |
|-------------------|----------------------------------------------------------------|
| Parts ID          | Switch Feature   Switch Common   Lamp Feature   Colder   Label |
|                   | C Direct Test                                                  |
| Comment           |                                                                |
|                   | Select State Normal                                            |
|                   | Font-                                                          |
|                   | Font Type Standard Font 💌 Size 8 x 16 Pixels 👻                 |
|                   | Toyt Attribute                                                 |
| · · · ·           |                                                                |
| Normal            | Text Color Blink                                               |
| Select Shape      | Conv.to. All Labels Clear All Labels 7 V None V                |
|                   | Shadow Color Blink                                             |
| I no onape        | None 🔽                                                         |
|                   | Background Color Blink                                         |
|                   | Transpare 💌 None 💌                                             |
|                   |                                                                |
|                   |                                                                |
|                   | Line Spacing 🛛 🚍 🧮 🔄 🔄                                         |
|                   |                                                                |
|                   |                                                                |
| Help ( <u>H</u> ) | OK (Q) Cancel                                                  |

12 Set the Label font type, size, text color, etc.

| NOTE | • When using [Stroke Font], you can select [Automatically Adjust Text Size]                 |
|------|---------------------------------------------------------------------------------------------|
| NOTE | to adjust the font size of characters from the Text Table so it fits in the part.           |
|      | <sup>©®</sup> "17.7.1 Message Display Settings Guide ■ Direct Input ♦ Display (Text Table)" |
|      | (page 17-42)                                                                                |

13 When the text appears in the drop-down menu, select the text for the Label.

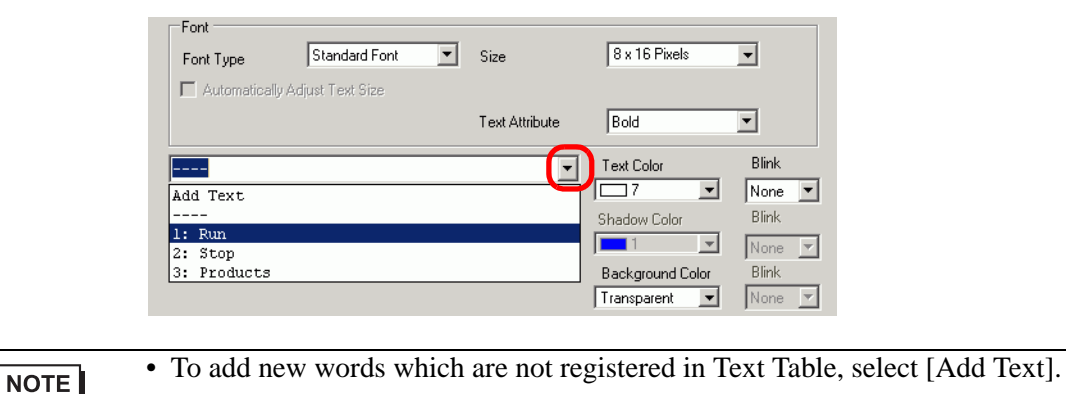

- 14 Set the label text display position and click [OK].

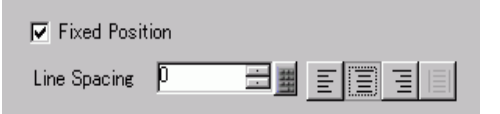

The "Run" Switch has been created.

15 Create the same kind of "Stop" Switch.

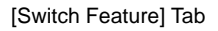

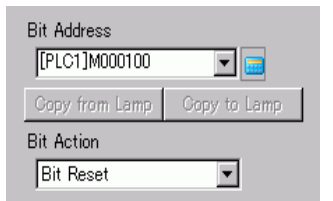

[Label] Tab

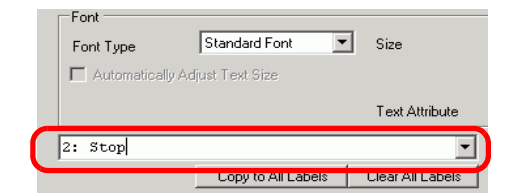

Two switches have been created.

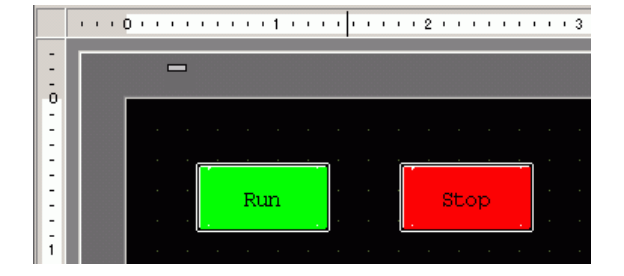

To check the display state when Text Tables are changed from the [View (V)] menu, point to [Change Language (L)] and select [Table 2].

| Vie | w (V)                     |                                                                                                    |
|-----|---------------------------|----------------------------------------------------------------------------------------------------|
|     | Work Space ( <u>W</u> ) 🕨 | Display State for Table 2                                                                                                    |
|     | Tool Bar ( <u>T</u> )     |                                                                                                    |
| ~   | Status Bar (5)            | ••••0•••••1••••••2••••••                                                                                                    |
| ~   | Function Bar (E)          |                                                                                                    |
| *   | Package (P)               | ō                                                                                                    |
| e   | Header ( <u>H</u> )       |                                                                                                    |
|     | Footer (E)                |                                                                                                    |
|     | Zoom (Z)                  |                                                                                                    |
|     | Zoom Box +                |                                                                                                    |
|     | Editing Area (B)          | 1 Construction of the second second sec |
|     | Number of States (M)      |                                                                                                    |
|     | Change Language (L)       | Table1                                                                                                    |
|     | Preferences (O)           | Table2                                                                                                    |
|     |                           | Table3                                                                                                    |
|     |                           | Tahle4                                                                                                    |

NOTE

- You can use text registered in Text Table for a Message Display, Draw text, Alarm Part item name, Alarm Message, etc. as well as a Switch label.
  - <sup>C</sup> "17.7.1 Message Display Settings Guide Direct Input ◆ Display (Text Table)" (page 17-42)
  - <sup>(3)</sup> "17.7.5 Drawing Text (Using the Text Table) Settings Guide" (page 17-61)
  - "17.7.6 Alarm Part Item/Details (Text Table) Settings Guide" (page 17-63)
    "17.7.7 Alarm (Enable Text Table) Settings Guide" (page 17-64)
- If you change languages, all the text using Text Table is changed. If text in multiple languages is registered, the language of the displayed text is also changed.
- You can automatically register text from Message Displays, Switches, Lamps, or Alarms to the Text Table.

#### Convert Text Table

```
NOTE
```

Please refer to the settings guide for details.
 "
 "
 "
 5.15.4 [Utility] Settings Guide ■ Convert Text Table" (page 5-108)

Register the text on screens to the Text Table.

1 On the [Project (F)] menu, point to [Utility (T)], and click [Convert Text Table(T)].

| Proj     | ect (F)                       |        |             |                                                    |
|----------|-------------------------------|--------|-------------|----------------------------------------------------|
|          | New (N)                       |        |             |                                                    |
| Þ        | Open ( <u>O</u> )             | Ctrl+0 |             |                                                    |
| в        | Save (5)                      | Ctrl+S |             |                                                    |
|          | Save as ( <u>A</u> )          |        |             |                                                    |
|          | Information (I)               | •      |             |                                                    |
|          | System Settings (⊆)           |        |             |                                                    |
| 🥣        | Edit ( <u>E</u> )             |        |             |                                                    |
| ц.       | Preview ( <u>W</u> )          |        |             |                                                    |
|          | Simulation (L)                | Ctrl+T |             |                                                    |
|          | Transfer Project ( <u>G</u> ) | • •    |             |                                                    |
| <b>(</b> | Monitor ( <u>M</u> )          |        |             |                                                    |
|          | Utility ( <u>T</u> )          | Þ      |             | Convert Addresses ( <u>A</u> )                     |
| 9        | Print (P)                     | Ctrl+P |             | Cross Reference ( <u>R</u> )                       |
| 9        | Print Preview (V)             |        | <b>а</b> ц. | Copy from Another Project (⊆)                      |
|          | Recent Project (1)            | ſ      |             | Error Check (E)<br>Convert Text Table ( <u>T</u> ) |
|          | Exit (X)                      |        |             |                                                    |

2 In the [Text Table Converter] dialog box, select which Table to add the converted text strings. For example: [Table Number]1 = Table 1, [Target to be converted] = Individual

| 💰 Text Table Convert                           | r                                    |              |       | × |
|------------------------------------------------|--------------------------------------|--------------|-------|---|
| Conversion Settings                            |                                      |              |       |   |
| Table Number                                   | 1: Table 1                           |              |       |   |
| Language                                       | ASCII                                | •            |       |   |
| Target to be converte<br>O All<br>O Individual | f<br>Screens of Type<br>Start<br>End | Base Screens | •     |   |
|                                                |                                      | Convert      | Close |   |

NOTE

• When the edited project is not saved, the following message appears before proceeding to the Text Table Converter dialog box.

| 💰 Text T | able Converter                                                                                                    | $\times$ |
|----------|----------------------------------------------------------------------------------------------------|----------|
| 1        | Starts converting the text table. You cannot undo this command.<br>Would you like to back up this project with a different name? |          |
|          | ( <u>Yes (Y</u> ) No ( <u>N</u> )                                                                                                |          |

**3** Use the Screens of Type, Start and End fields to select which screens to convert. For example: [Screens of Type] = Base Screens, [Start] = 1, [End] = 1

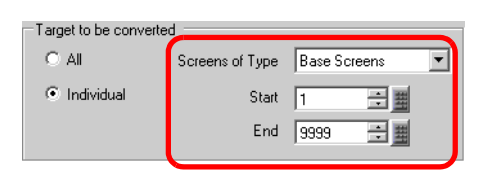

| NOTE | • When [Target to be converted] is set to [Individual], you can define which |
|------|------------------------------------------------------------------------------|
| NOTE | Screens of Type to convert.                                                  |

4 Click [Convert] to collect all the text strings to the defined Text Table. When conversion is complete, [Close] returns you to the screen editor.

| NOTE | • If a text string already exists in the Text Table, it does not get added again. |
|------|-----------------------------------------------------------------------------------|
|      |                                                                                   |

# 17.5 Changing a Text's Language (Multilanguage)

# 17.5.1 Introduction

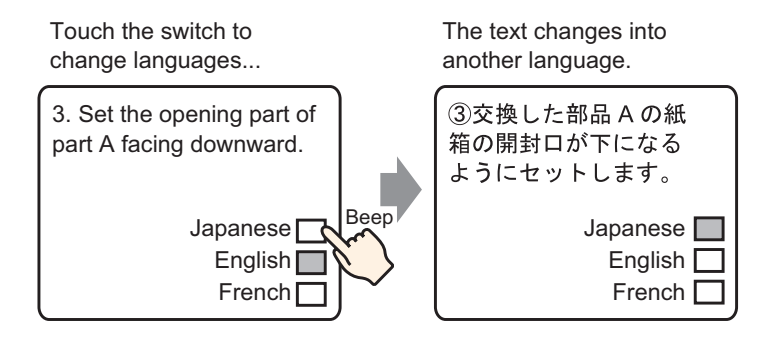

Create a preset text with words and phrases in another language for the text you want to change. You can then change languages of the text even while the system is running. (No translation function is available.)

If you change languages, all the text using Text Table, as well as the text, is changed.

## 17.5.2 Setup Procedure

| • Please refer to the settings guide for details.                                |
|----------------------------------------------------------------------------------|
| "17.7.2 Common (Text Registration) Settings Guide" (page 17-52)                  |
| <sup>C</sup> "17.7.1 Message Display Settings Guide ■ Text Display" (page 17-44) |
| • For details of the part placement method and the address, shape, color, and    |
| label setting method, refer to the "Part Editing Procedure".                     |
| "8.6.1 Editing Parts" (page 8-52)                                                |
|                                                                                  |

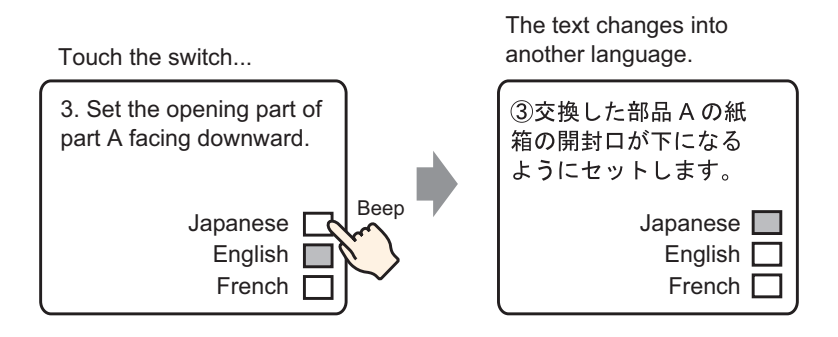

- 1 From the [Common Settings (R)] menu, select [Text Registration (T)] or click in the [New Text/Open] dialog box appears.
- 2 Set the text number and comment, then click [New].

| 💰 New Text/O      | pen    |  |     |        | × |
|-------------------|--------|--|-----|--------|---|
| New               | 🔿 Open |  |     |        |   |
| Number<br>Comment | Text   |  |     |        |   |
|                   |        |  |     |        |   |
|                   |        |  | New | Cancel |   |

**3** The text input screen appears. Select the [Input Multilanguage] check box. The following message appears. Click [Yes].

| 🧮 Base 1 (l | Intitled) 🗙 🛐 Text 1 (Set) 🗙 🖉 🖉                             |
|-------------|--------------------------------------------------------------|
|             | 🔲 Input Multilanguage                                        |
| Languago    |                                                              |
| Language    |                                                              |
| l           |                                                              |
| 001         |                                                              |
| 002         |                                                              |
| 003         |                                                              |
| 004         |                                                              |
| 005         |                                                              |
| 006         |                                                              |
| 007         |                                                              |
| 008         |                                                              |
| 009         |                                                              |
| 010         |                                                              |
| 012         |                                                              |
| 012         |                                                              |
| 013         |                                                              |
| 015         |                                                              |
| 016         |                                                              |
| 017         |                                                              |
| 018         |                                                              |
| 019         |                                                              |
| 020         |                                                              |
| 021         |                                                              |
| 022         |                                                              |
|             |                                                              |
|             |                                                              |
|             | S Canfirm Language Change Cettings                           |
|             | me commit canguage change sectings                           |
|             | You are about to edit the language change feature. Continue? |
|             | Yes (Y) No (N)                                               |

4 The [Language Change] dialog box appears. Select the [Enable Language Change Feature] check box.

| <mark>∂<sup>2</sup> Language Change X</mark> |                    |              |          |          |  |  |
|----------------------------------------------|--------------------|--------------|----------|----------|--|--|
| Swite<br>Addre                               | hing Control<br>ss | [PLC1]D00000 |          | ▼ 🚾      |  |  |
| Initial                                      | Table              | Table 1      |          | -        |  |  |
| Numbe                                        | Tab                | le Name      | Language | •        |  |  |
| 1                                            | Table 1            |              | ASCII    |          |  |  |
| 2                                            | Table 2            |              | ASCII    |          |  |  |
| 3                                            | Table 3            |              | ASCII    |          |  |  |
| 4                                            | Table 4            |              | ASCII    |          |  |  |
| 5                                            | Table 5            |              | ASCII    |          |  |  |
| 6                                            | Table 6            |              | ASCII    |          |  |  |
| 7                                            | Table 7            |              | ASCII    |          |  |  |
| 8                                            | Table 8            |              | ASCII    |          |  |  |
| 9                                            | Table 9            |              | ASCII    |          |  |  |
| 10                                           | Table 10           |              | ASCII    |          |  |  |
| 1 11                                         | Tabla 11           |              | ΔSC/I    | <b>_</b> |  |  |
|                                              |                    | 01           |          | ancel    |  |  |

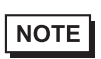

• If you clear the [Enable Language Change Feature] check box, the Text Table data is deleted.

**5** In the [Switching Control Address] field, set the address (D300) to store the Table Number to display.

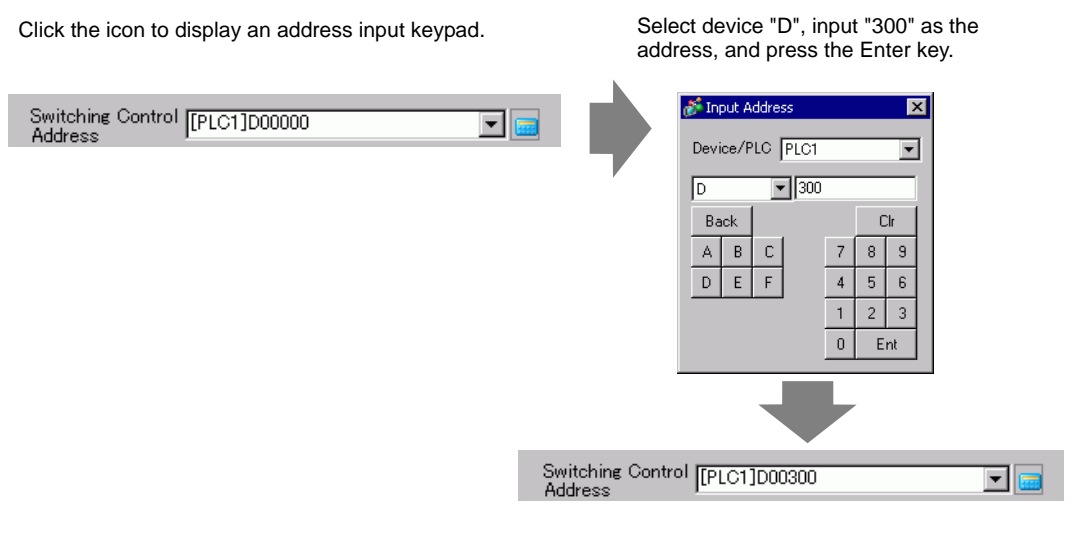

6 In the [Initial Table] drop-down list, set the table to display when the [Switching Control Address] is set to "0".

| Initial Table | Table 1 | • |
|---------------|---------|---|
|               |         |   |

7 Select each Table's display language and click [OK].

| ð | Langu                            | age Change   |           |      |              |             | ×        |  |  |
|---|----------------------------------|--------------|-----------|------|--------------|-------------|----------|--|--|
| F | 🔽 Enable Language Change Feature |              |           |      |              |             |          |  |  |
|   | Swite                            | hing Control | [[BLC1]DC | 0200 |              |             |          |  |  |
|   | Addre                            | SS           | [[FLOI]DC | 0000 |              | <u> </u>    |          |  |  |
|   | Initial                          | Table        | Table 1   |      |              |             | •        |  |  |
|   | Numbe                            | Tab          | le Name   |      | Lane         | guage       |          |  |  |
|   | 1                                | Table 1      |           |      | ASCII        |             |          |  |  |
|   | 2                                | Table 2      |           |      | ASCII        | •           | -        |  |  |
|   | 3                                | Table 3      |           |      | ASCII        |             |          |  |  |
|   | 4                                | Table 4      |           |      | Japanese     |             |          |  |  |
|   | 5                                | Table 5      |           |      | Chinese(T    | raditional) |          |  |  |
|   | 6                                | Table 6      |           |      | Chinese(S    | implified)  |          |  |  |
|   | 7                                | Table 7      |           |      | Korean       |             | H        |  |  |
|   | 8                                | Table 8      |           |      | Cyrillic Al  | phabet      |          |  |  |
|   | 9                                | Table 9      |           |      | Thai         |             |          |  |  |
|   | 10                               | Table 10     |           |      | ASCII        |             |          |  |  |
|   | 11                               | Tabla 11     |           |      | <u> ПО24</u> |             | <b>–</b> |  |  |
|   |                                  |              |           | ОК   | 0            | Cancel      |          |  |  |

**8** Enter the text to display for each table.

| Input Multilanguage     Intabe 1     ASOI     Control     Control     Contro     Control     C | 🧵 Bas                                                                                          | e 1 (Untitled) 🗙                            | 📝 Text 1 (set)                         | ×           |    |                                                                                                    |                                   | $\triangleleft  \triangleright  \mathbf{X}$ |
|----------------------------------------------------------------------------------------------------|------------------------------------------------------------------------------------------------|---------------------------------------------|----------------------------------------|-------------|----|----------------------------------------------------------------------------------------------------|-----------------------------------|---------------------------------------------|
| 1:Table 1       ASOII       2:Table 2       Japanese       Language Change Display         10       20       30       40       50       10       20       30       40       5         001       (1) Set the box of the       001       002 replace partsA with       001       002 開封口が下になるように       003       セットします。         003       the open part under       004       005       006       007       008       009       001       011       011       011       011       011       011       011       011       011       011       011       011       011       011       011       011       011       011       011       011       011       011       011       011       011       011       011       011       011       011       011       011       011       011       011       011       011       011       011       011       011       011       011       011       011       011       011       011       011       011       011       011       011       011       011       011       011       011       011       011       011       011       011       011       011       011                                                                                                    |                                                                                                |                                             |                                        |             |    |                                                                                                    | 🔽 Input                           | Multilanguage                               |
| 10       20       30       40       50       10       20       30       40       t         001       (1) Set the box of the       001       0 OX块した部品Aの紙箱の       001       0 OX块した部品Aの紙箱の         003       the open part under       003       to y します。       004         005       006       006       006       006         006       007       008       009       009         009       010       011       011       011         011       011       011       011       011         011       011       011       011       011         012       013       014       015       015         013       014       015       015       015         014       015       015       015       015         013       014       015       016       017         014       015       016       017       018       017         018       019       020       021       021       021         019       020       021       021       021       021                                                                                                    | 1:Tab                                                                                          | le 1 💌                                      | ASCII                                  | ▼ 2:Table 2 | Ja | apanese 💌                                                                                                    | <u>Language</u><br><u>Change</u>  | <u>Change</u><br><u>Display</u>             |
| 017<br>018<br>019                                                                                                    | 001<br>002<br>003<br>004<br>005<br>006<br>009<br>010<br>011<br>012<br>013<br>014<br>015<br>016 | (1) Set the<br>replace part<br>the open par | 20<br>box of the<br>sA with<br>t under | 30 40       |    | 110  110 <br>1002換した部品Aの<br>1072時日の下になる<br>38 セットします。<br>36<br>37<br>38<br>38<br>38<br>38<br>38<br>38<br>38<br>38<br>38<br>38<br>38<br>38<br>38 | 2011 3<br>11111111<br>O紙箱の<br>ように | 0<br>                                       |
|                                                                                                    | 018<br>019                                                                                     | •                                           | 1                                      |             | 02 | 20 21                                                                                                    |                                   | F                                           |

Click  $\triangleleft$   $\bigotimes$  at the top right of the screen to close the input screen. Text table registration is complete.

- 9 Next, configure the Message Display settings. Open the drawing screen. From the [Parts (P)] menu, select [Message Display (M)] or click
   abc
   Place the Part on the screen.
- 10 Double-click the new Message Display. The following dialog box appears. Click the [Text Display] icon.

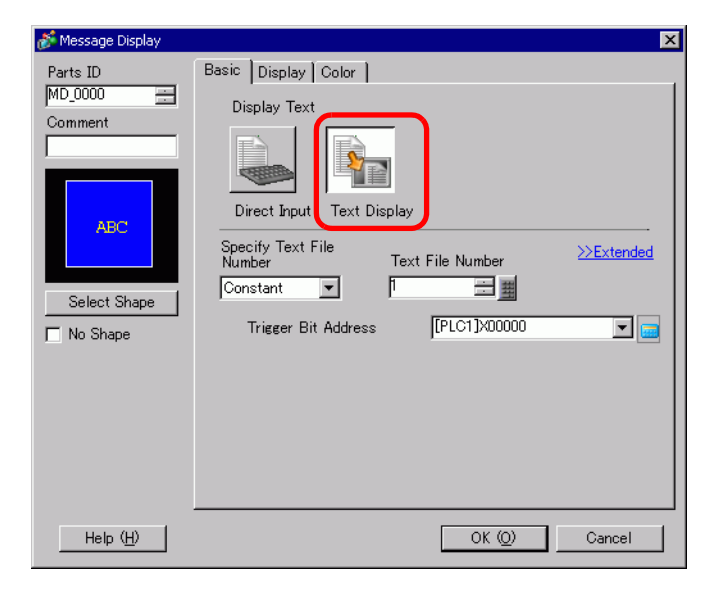

11 In the [Specify Text File Number] drop-down box, select the method of specifying text to display. Set the [Text File Number].

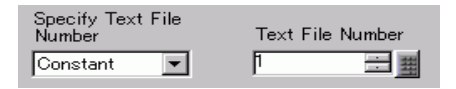

12 In [Trigger Bit Address], set the address (M100) which will trigger the text display.

| <b>T</b> : <b>D</b> : <b>A</b> : |                |         |
|----------------------------------|----------------|---------|
| Trigger Bit Address              | [[PLC1]M000100 | <b></b> |
|                                  |                |         |

**13** Click the [Display] tab. Set the [Display Characters] and [Display Rows].

| Basic Display Color                               |                 |
|---------------------------------------------------|-----------------|
| Font<br>Font Type Standard Font 💌 Size            | 8 x 16 Pixels 🗸 |
| Display Characters<br>24 ∰<br>Display Rows<br>β ∰ |                 |

NOTE

• Set "1" to [Display Characters] to display one single-byte character. Set "2" for one double-byte character.

- 14 As needed, set the Message Display color and text color on the [Color] tab, and click [OK]. The Message Display settings are complete.
- 15 From the [Parts (P)] menu, point to [Switch Lamp (C)] and select [Word Switch (W)] or clickPlace the switch on the screen.

16 Double-click the placed Switch part. The following dialog box appears.

- 17 In [Select Shape], select the Switch shape.
- 18 In the [Word Address] field, set the same address as the set [Switching Control Address].

| Word Address |     |
|--------------|-----|
| [PLC1]D00300 | ▼ 💼 |

19 In the [Word Action] drop-down list, select [Write Data]. Set [Constant] to 1.

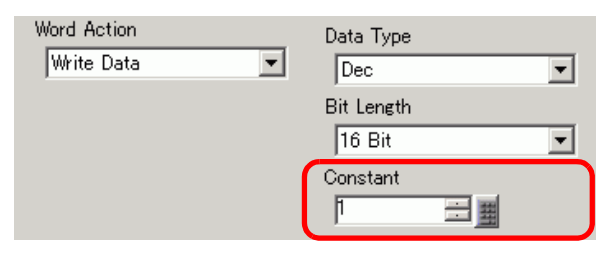

**20** Specify the color and label for the switch on the [Color] tab and [Label] tab as required, and click [OK]. The switch for changing to English text (Table 1) has been created.

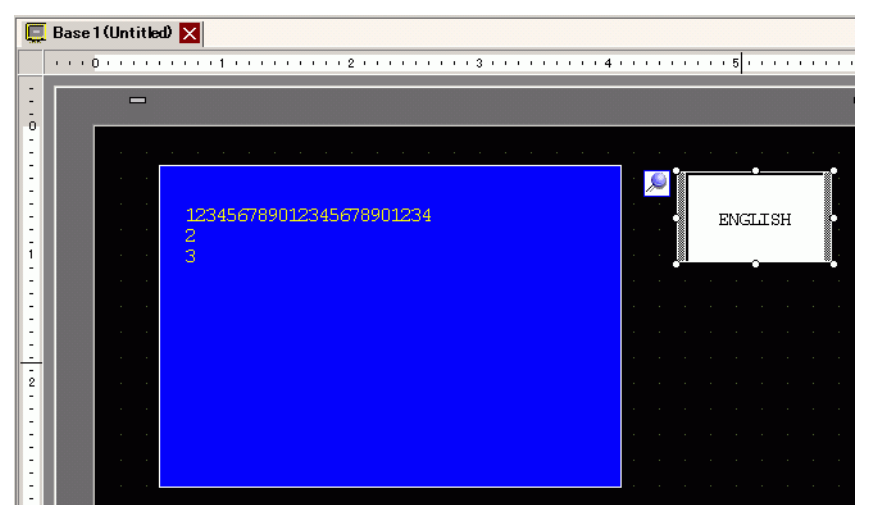

**21** Create the same kind of Switch to change to Japanese text (Table 2). The settings for the Switch are as follows.

| Word Address<br>[PLC1]D00300 | <b>_</b>     |               |   |
|------------------------------|--------------|---------------|---|
| Copy from<br>Lamp            | Copy to Lamp |               |   |
| Word Action                  |              | Data Type     |   |
| Write Data                   | •            | Dec           | - |
|                              |              | Bit Length    |   |
|                              |              | 16 Bit        | - |
|                              |              | Constant<br>2 |   |

• If you change tables (languages), all the text using Text Table, as well as the text, is changed.

# 17.6 Importing/Exporting Registered Text Tables for Use in Different Projects

#### 17.6.1 Introduction

# Saving/reusing registered Text Tables in CSV or TXT File Format

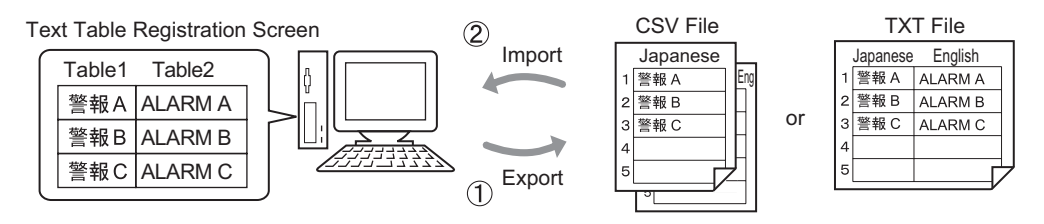

(1) You can export Text Tables from a project and save them as CSV or TXT files. The saved Text Table files (\*.csv or \*.txt) can then be edited in Microsoft Excel or another software.
 <sup>CP</sup> "17.6.2 Setup Procedure ■ Export" (page 17-34)

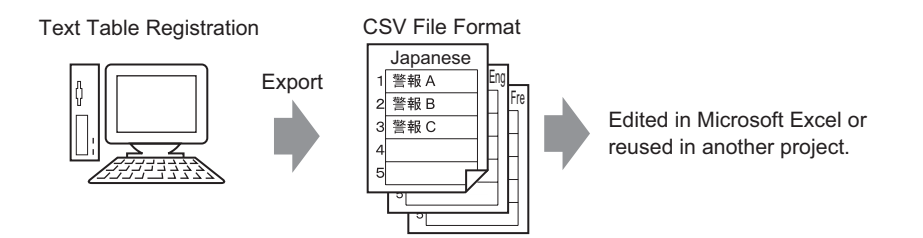

(2) You can also use the Text Tables (see (1)) in another project by importing the CSV or TXT file.

By creating the Text Table file (\*.csv or \*.txt) in Microsoft Excel in advance, you can use the file in the project by importing the file. Users who do not have access to GP-Pro EX can still edit text data for translation into other languages in the project.

<sup>(2)</sup> "17.6.2 Setup Procedure ■ Import" (page 17-36)

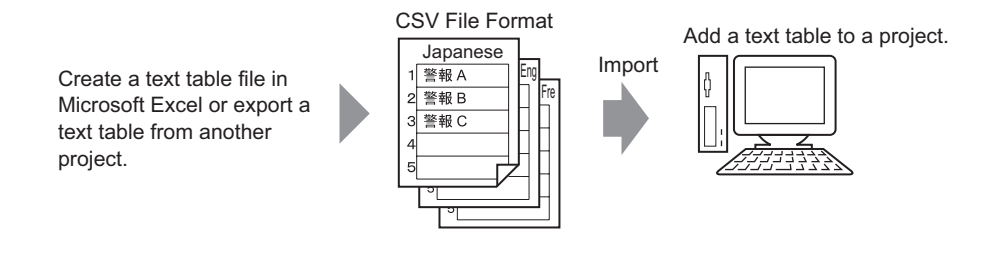

#### NOTE

• To export/import multiple languages at the same time, save them in a TXT file.

#### 17.6.2 Setup Procedure

NOTE

• Please refer to the settings guide for details.

## Export

Exports the Text Tables to the CSV file format.

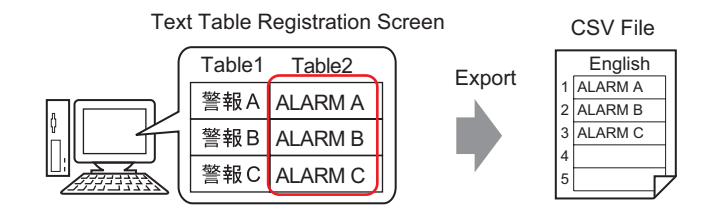

1 From the [Common Settings (R)] menu, select [Text Table (S)] or click **a** to open the Text Table screen. Click [Export].

| 🛄 Bas    | e 1(Untitled) | 🛛 🐴 T        | ext Table 🗵                        |                          |      |  |  |  |  |
|----------|---------------|--------------|------------------------------------|--------------------------|------|--|--|--|--|
| Text Tab | Text Table    |              |                                    |                          |      |  |  |  |  |
|          | Jum           | p <u>Lar</u> | nguage Change Select Table to Show | y Import Export Preferen | ices |  |  |  |  |
| Number   | Characters    | Lines        | 1: ASCII Table 1                   | 2: Japanese Table 2      | 3    |  |  |  |  |
| 1        | 10            | 1            | Alarm A                            | 警報A                      |      |  |  |  |  |
| 2        | 10            | 1            | Alarm B                            | 警報B                      |      |  |  |  |  |
| 3        | 10            | 1            | Alarm C                            | 警報C                      |      |  |  |  |  |
| 4        | 10            | 1            |                                    |                          |      |  |  |  |  |
| Б        | 10            | 1            |                                    |                          |      |  |  |  |  |

2 The [Export Text Table] dialog box appears. Select the check box to the left of the table name to export the table. Clear the check boxes next to tables you do not want to export.

| ile Code Type Unicode | Extension (txt) |
|-----------------------|-----------------|
| xport File Name       | Browse          |
| xport Table           |                 |
| Table Name            | Language        |
| 1 Table 1             | ASCII           |
| 2 Table 2             | Japanese        |
| 3 Table 3             | ASCII           |
| 4 Table 4             | ASCII           |
| 5 Table 5             | ASCII           |
| 6 Table 6             | ASCII           |
| 7 Table 7             | ASCII           |
| 8 Table 8             | ASCII           |
|                       | ASOT            |

**3** Select the code type of the files to export.

| đ | 🗯 Ехр  | ort Te×  | t Table            | ×                               |
|---|--------|----------|--------------------|---------------------------------|
| ( | File C | ode T    | ype Western Europe | ean (Windows) 💽 Extension (csv) |
|   | Expor  | rt File  | Name               | Browse                          |
|   | Expor  | rt Table | •                  |                                 |
|   |        |          | Table Name         | Language 🔺                      |
|   |        | 1        | Table 1            | ASCII                           |
|   |        | 2        | Table 2            | Japanese                        |
|   |        | 3        | Table 3            | ASCII                           |

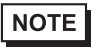

• To export multiple languages at the same time, select [Unicode]. When [Unicode] is selected, a file is exported in the text file format (\*.txt).

4 Click [Browse]. The [Save As] dialog box appears. Select a location and type a file name, then click [Save].

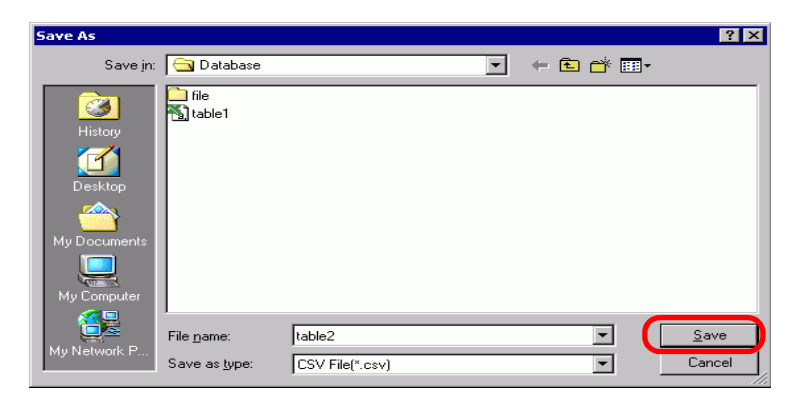

**5** Click [Export] to export the tables. When the process is finished, the following dialog box appears. Click [OK] to complete the export.

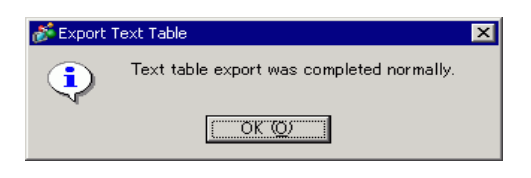

• If there are any problems carrying out the export, the entire export process will be canceled.

## Import

Imports Text Table files (\*.csv) to a project.

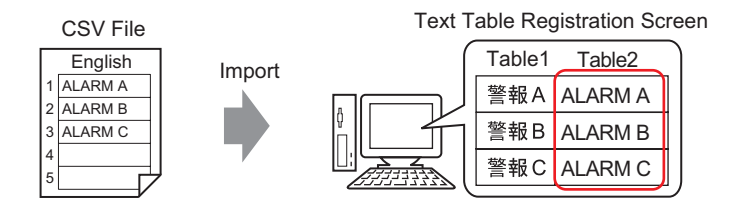

1 From the [Common Settings (R)] menu, select [Text Table (S)] or click **A**. The following screen appears. Click [Import].

| 📮 Base 1(Uniitled) 🛛 🍇 Text Table 🗵 |            |              |               |                      |        |              |                 |            |  |
|-------------------------------------|------------|--------------|---------------|----------------------|--------|--------------|-----------------|------------|--|
| Text Table                          |            |              |               |                      |        |              |                 |            |  |
|                                     | Jum        | p <u>Lar</u> | iquage Change | Select Table to Show | Import | Export       | <u>Preferen</u> | <u>ces</u> |  |
| Number                              | Characters | Lines        | 1: AS         | CII Table 1          | 2: A   | SCII Table 2 |                 |            |  |
| 1                                   | 10         | 1            |               |                      |        |              |                 |            |  |
| 2                                   | 10         | 1            |               |                      |        |              |                 |            |  |
| 3                                   | 10         | 1            |               |                      |        |              |                 |            |  |
| 4                                   | 10         | 1            |               |                      |        |              |                 |            |  |
| 5                                   | 10         | 1            |               |                      |        |              |                 |            |  |
| 6                                   | 10         | 1            |               |                      |        |              |                 |            |  |
|                                     |            |              |               |                      |        |              |                 |            |  |

2 The [Import Text Table] dialog box appears. Click [Browse].

| 💰 Import Text Table 🛛 🗙            |            |          |                    |
|------------------------------------|------------|----------|--------------------|
| Import File Name<br>File Code Type |            |          | Browse)            |
| Import File Information            |            |          |                    |
|                                    | Table Name | Language | Import Destination |
|                                    |            |          |                    |
|                                    |            |          | Import Cancel      |

**3** Select "CSV File (\*.csv)" in [Files of type], select a file to import, and click [Open].

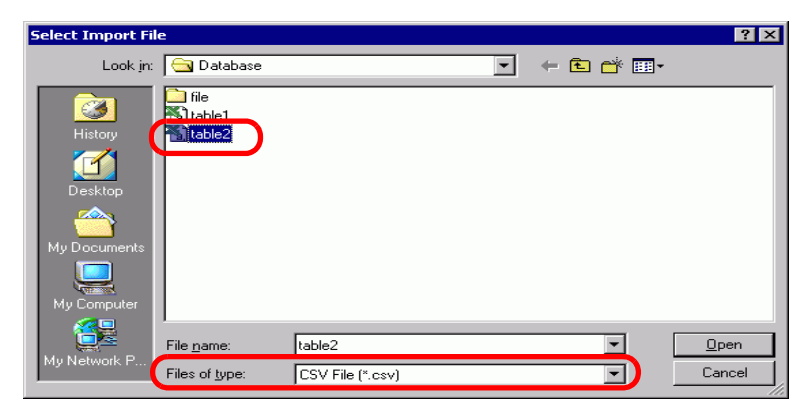
4 The [Import Text Table] dialog box appears. In the [File Code Type] drop-down list, select an option according to the language in the Text Table to import. Select the check box to the left of the table name to import the table. Clear the check boxes next to tables you do not want to import.

|             |         | C:\Program H | iles\Pro-face\databa | ase\table2.csv  | Refe      |
|-------------|---------|--------------|----------------------|-----------------|-----------|
| File Code   | Туре    | Western Euro | opean (Windows)      |                 |           |
| Import File | Info    |              |                      |                 |           |
|             | T       | able Name    | Language             | Import De       | stination |
| 2           | Table : | 2            | ASCII                | 2:ASCII:Table 2 |           |
|             |         |              |                      |                 |           |
|             |         |              |                      |                 |           |

- If you select a Text Table file in TXT format (\*.txt), the [File Code Type] is fixed as [Unicode]. To import multiple languages at the same time, select [Unicode].
- **5** Select a destination table. The Text Table is imported to the designated table by overwriting it.

| 💕 Im                                                                                                    | port T      | ext Table      |          |                                                                                                    | ×         |
|----------------------------------------------------------------------------------------------------|-------------|----------------|----------|----------------------------------------------------------------------------------------------------|-----------|
| Import File Name C:\Program Files\Pro-face\database\table2.csv File Code Type Western European (Windows) |             |                |          |                                                                                                    | Reference |
| Impo                                                                                                    | rt File Ini | io Justice and | ,        |                                                                                                    |           |
|                                                                                                    |             | Table Name     | Language | Import Destinati                                                                                                  | on        |
|                                                                                                    | 2           | Table 2        | ASCII    | 2:ASCII:Table 2                                                                                                   | -         |
|                                                                                                    |             |                | C        | 1.Joponese Toble 1<br>2:ASCII:Table 2<br>3:ASCII:Table 3<br>4:ASCII:Table 4<br>5:ASCII:Table 5<br>6:ASCII:Table 6 |           |
|                                                                                                    |             |                |          | Import                                                                                                    | Cancel // |

6 Click [Import]. The following dialog box appears. Click [OK] to complete the import.

| 💕 Import ' | Text Table                                | × |
|------------|-------------------------------------------|---|
| ٩          | Text table import was completed normally. |   |
|            | ( <u>OK (Q)</u>                           |   |

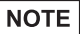

- If there are any problems carrying out the import, the entire import process will be canceled and the Text Tables in the project are not affected.
  - You can input text with up to 1,200 characters in a Text Table. Any excess/ remaining characters or rows are not be imported.

#### 17.6.3 Text Table File Format

Exported Text Tables' file (\*.txt or \*.csv) format displays as follows. Text Table Registration Screen

| 🛄 Base 1 (Untitled) 🛛 🌆 Text Table 🗵 |            |              |                                           |                          |            |  |  |  |
|--------------------------------------|------------|--------------|-------------------------------------------|--------------------------|------------|--|--|--|
| Text Tab                             | Text Table |              |                                           |                          |            |  |  |  |
|                                      | Jum        | p <u>Lar</u> | nguage Change <u>Select Table to Shov</u> | v Import Export Preferen | <u>ces</u> |  |  |  |
| Number                               | Characters | Lines        | 1: ASCII Table 1                          | 2: Japanese Table 2      |            |  |  |  |
| 1                                    | 10         | 1            | Alarm                                     | 警報                       |            |  |  |  |
| 2                                    | 10         | 1            | OK                                        | 確認                       |            |  |  |  |
| 3                                    | 10         | 1            | Pressure                                  | 圧力異常                     |            |  |  |  |
| 4                                    | 10         | 1            |                                           |                          |            |  |  |  |
| 5                                    | 10         | 1            |                                           |                          |            |  |  |  |
|                                      |            |              | •                                         |                          |            |  |  |  |

Export

CSV file format

String Table Data Header (Necessary for import)

,"","","1","2" Each table's Table Number

,"","","Table 1","Table 2" Each table's Table Name

,"","","ja-JP","en-US" Each table's Language Code \*1

1,"10","1", " ", "Alarm" The number of characters in Number 1, Number of Rows, Each table's text

2,"10","1"," ","OK" The number of characters in Number 2, Number of Rows, Each table's text

3,"10","1"," ","Pressure" The number of characters in Number 3, Number of Rows, Each table's text

When the above CSV file is represented in Excel, it looks as follows.

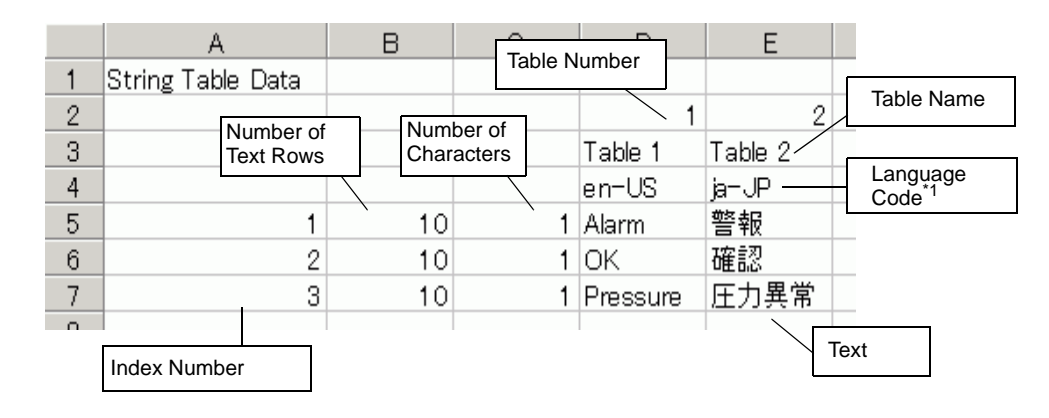

| NOTE | • When using the [Adjust Automatically] option, all the characters can be |
|------|---------------------------------------------------------------------------|
| NOTE | exported even if they exceed the Number of Characters or Number of Lines. |

\*1 Text Table files (\*.txt or \*.csv) displays each table's language with the following language codes.

| Language         | Japanese | ASCII | Chinese<br>(Traditio<br>nal) | Chinese<br>(Simplifi<br>ed) | Korean | Cyrillic | Thai  |
|------------------|----------|-------|------------------------------|-----------------------------|--------|----------|-------|
| Language<br>Code | ja-JP    | en-US | zh-TW                        | zh-CN                       | ko-KR  | ru-ru    | th-TH |

# 17.7 Settings Guide

### 17.7.1 Message Display Settings Guide

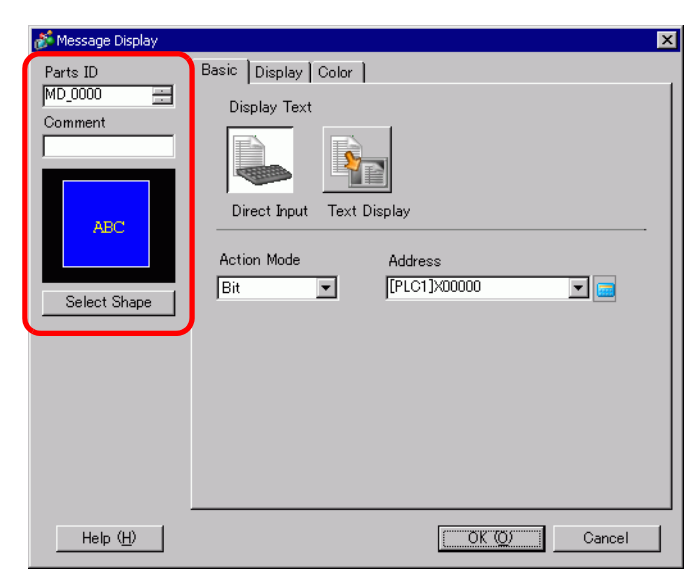

| Setting         | Description                                                                                                    |  |  |  |  |
|-----------------|----------------------------------------------------------------------------------------------------|--|--|--|--|
| Part ID         | Parts are automatically assigned an ID number.                                                                                                    |  |  |  |  |
|                 | Text Display Part ID: MD_ **** (4 digits)                                                                                                    |  |  |  |  |
|                 | The alphabetic portion is fixed. You can change the number part within the range of 0000-9999.                                                                                                    |  |  |  |  |
| Comment         | The comment for each Part can be up to 20 characters long.                                                                                                    |  |  |  |  |
| Part Shape      | Displays the shape and status of the Part selected in [Select Shape].                                                                                                    |  |  |  |  |
| Select Shape    | Open the Select Shape dialog box to choose the Part shape.                                                                                                    |  |  |  |  |
| Message Display | Select the Text Display part type.                                                                                                    |  |  |  |  |
| Туре            | Direct Input                                                                                                    |  |  |  |  |
|                 | The displayed message changes according to the bit address ON/OFF                                                                                                    |  |  |  |  |
|                 | state or the word address value.                                                                                                    |  |  |  |  |
|                 | Image: Second Second Secon |  |  |  |  |
|                 | Text Display                                                                                                    |  |  |  |  |
|                 | Text registered to a text screen is changed and displayed.                                                                                                    |  |  |  |  |
|                 | Image: Second second secon |  |  |  |  |
| No Shape        | When [Text Display] is selected, select whether or not the part will be                                                                                                    |  |  |  |  |
|                 | transparent with no shape.                                                                                                    |  |  |  |  |

Direct Input

### Basic

| 💐 Meccade Display                                        |                                                                                                    | Y |
|----------------------------------------------------------|----------------------------------------------------------------------------------------------------|---|
| Parts ID<br>MD_0000 ==<br>Comment<br>ABC<br>Select Shape | Basic Display Color<br>Display Text<br>Direct Inpu<br>Text Display<br>Action Mode Address<br>Bit<br>[PLC1]X00000 |   |
| Help ( <u>H</u> )                                        | Cancel                                                                                                    |   |

| Setting     | Description                              |                 |                        |                   |                   |                  |          |                        |
|-------------|------------------------------------------|-----------------|------------------------|-------------------|-------------------|------------------|----------|------------------------|
| Action Mode | Select the method for changing Messages. |                 |                        |                   |                   |                  |          |                        |
|             | • Bit                                    |                 |                        |                   |                   |                  |          |                        |
|             | The Messa                                | ige changes in  | response to the bi     | t add             | lress t           | urnin            | g ON     | I/OFF.                 |
|             | Word                                     |                 |                        |                   |                   |                  |          |                        |
|             | The Messa                                | ige changes in  | response to which      | n bits            | are d             | lispla           | yed ii   | n the                  |
|             | Word Add                                 | ress. Bits (sta | rting from Bit 00)     | from              | the V             | Vord A           | Addre    | ess are                |
|             | automatica                               | ally allocated, | depending on the       | [Nun              | nber o            | of Me            | ssage    | es] (2, 4,             |
|             | 8, 16) setti                             | ng on the [Di   | splay] tab.            |                   |                   |                  | -        |                        |
|             |                                          |                 | When the Number        | er of N           | lessag            | es is 2          | , only t | the 00 bit is<br>used. |
|             |                                          |                 | The second states with | 1                 |                   |                  |          |                        |
|             | Number of                                | Number of       | I ne remaining bits    | can b             | e usea            | for an           | otner p  | ourpose.               |
|             | Messages                                 | Bits Used       | _                      |                   | 03                | 02               | 01       | 00                     |
|             | 2                                        | 1               |                        | *                 |                   |                  |          | ╷╺┥┘                   |
|             | 4                                        | 2               |                        |                   |                   |                  |          | J                      |
|             | 8                                        | 3               | •                      |                   |                   |                  |          |                        |
|             | 16                                       | 4               | ] Wh<br>bits           | nen the<br>6 00-0 | e Numl<br>3 are u | ber of N<br>sed. | Messa    | ges is 16,             |
|             |                                          |                 |                        |                   |                   |                  |          |                        |
| Address     | Select the ac                            | ldress which v  | will trigger the Mes   | ssage             | e displ           | lay.             |          |                        |

# Display (Direct Input)

| 💰 Message Display   | ×                                                                                                   |
|---------------------|----------------------------------------------------------------------------------------------------|
| Parts ID<br>MD_0000 | Basic Display Color<br>Text Type<br>© Direct Text © Text Table                                      |
| ABC<br>Select Shape | Select State<br>OFF  Font<br>Font Size 8 x 16 Pixels<br>Display ASCII Text<br>Language ASCII Normal |
|                     | Register Message                                                                                    |
|                     | Alignment Copy Comment Copy to All Delete                                                           |
| Help ( <u>H</u> )   | OK (Q) Cancel                                                                                       |

| Set          | tting               | Description                                                                                                    |  |  |  |
|--------------|---------------------|----------------------------------------------------------------------------------------------------|--|--|--|
| Direct Text  |                     | For each state, defines message strings entered directly in the [Register Message] box.                                                                                                    |  |  |  |
| Nu<br>Me     | mber of<br>ssages   | Select the number of Messages to display from 2, 4, 8, or 16. This option is available when the [Mode] field on the [Basic] tab is set to [Word].                                                                                                    |  |  |  |
| Select State |                     | Type a message for each selected state. When the [Mode] field on the [Basic] tab is set to [Bit], ON/OFF will display. When the [Mode] field on the [Basic] tab is set to [Word], the state indication buttons (State 0 to State 15) appear according to the defined Number of Messages.                                                    |  |  |  |
| Foi          | nt                  | Set a font for the text.                                                                                                    |  |  |  |
|              | Font Type           | Choose a font type for the text from [Standard Font] or [Stroke Font].                                                                                                    |  |  |  |
|              | Size                | Choose a font size for the text.<br>Standard Font: Specify horizontal and vertical font dimensions in<br>increments of 8 dots, from [8 x 8] to [64 x 128], or select fixed font sizes<br>of [6 x 10], [8 x 13], or [13 x 23]. When using fixed sizes, you can<br>display only single-byte alphanumeric characters.<br>Stroke Font: 6 to 127 |  |  |  |
|              | Display<br>Language | Select the display language for the message: [ASCII], [Japanese],<br>[Chinese (Simplified)], [Chinese (Traditional)], [Korean], [Cyrillic], or<br>[Thai]                                                                                                    |  |  |  |
|              | Text Attribute      | Select the text attributes.<br>Standard Font: Choose from [Standard], [Bold], [Shadow]<br>(When using the [6 x 10] font size, select either [Standard] or [Shadow].)<br>Stroke Font: Choose from [Standard], [Bold], [Outline]                                                                                                    |  |  |  |
| Alię         | gn                  | Select the alignment of the text.                                                                                                    |  |  |  |

| Setting          | Description                                                                                  |
|------------------|----------------------------------------------------------------------------------------------|
| Register Message | Type the text to be displayed. The comment can be up to 100 single-byte characters x 4 rows. |
| Copy Comment     | Copies the text in the [Comment] field to the Message field selected in [Select State].      |
| Copy to All      | Copies all the text in the Register Message field selected in [Select State] to all states.  |
| Delete           | Deletes the message.                                                                         |

# Display (Text Table)

| 💰 Message Display                                        |                                                                                                    | ×                           |
|----------------------------------------------------------|----------------------------------------------------------------------------------------------------|-----------------------------|
| Parts ID<br>MD_0000 ==<br>Comment<br>ABC<br>Select Shape | Basic Display Color  <br>Text Type<br>C Direct Text  Text Table<br>Select State<br>OFF<br>Font<br>Font<br>Font Type Standard Font  Size<br>Text<br>Attribute | 8 x 16 Pixels ▼<br>Normal ▼ |
|                                                          | Register Message                                                                                                    | <u> </u>                    |
|                                                          | Alignment                                                                                                    |                             |
| Help ( <u>H</u> )                                        | OK (Q)                                                                                                    | Cancel                      |

| Se  | tting                             | Description                                                                                                    |  |
|-----|-----------------------------------|----------------------------------------------------------------------------------------------------|--|
| Tex | kt Table                          | Displays Text registered as a Text Table.                                                                                                    |  |
| Se  | lect State                        | Type a message for each selected state. When the [Mode] field on the [Basic] tab is set to [Bit], ON/OFF will display. When the [Mode] field on the [Basic] tab is set to [Word], the state indication buttons (State 0 to State 15) appear according to the defined Number of Messages. |  |
| Fo  | nt                                | Set a font for the text.                                                                                                    |  |
|     | Font Type                         | Choose a font type for the text from [Standard Font] or [Stroke Font].                                                                                                    |  |
|     | Automatically<br>Adjust Text Size | Available with [Stroke Font], select [Automatically Adjust Text Size] to<br>adjust the font size of characters so the text string fits in the part.                                                                                                    |  |
|     |                                   | IT7.7.8 Placing Text When Using Text Tables 	Automatically Adjust Text<br>Size" (page 17-67)                                                                                                    |  |

| Se               | tting          | Description                                                                                  |
|------------------|----------------|----------------------------------------------------------------------------------------------|
|                  | Size           | Choose a font size for the text.                                                             |
|                  |                | Standard Font: Specify horizontal and vertical font dimensions in                            |
|                  |                | increments of 8 dots, from [8 x 8] to [64 x 128], or select fixed font sizes                 |
| Ħ                |                | of $[6 \times 10]$ , $[8 \times 13]$ , or $[13 \times 23]$ . When using fixed sizes, you can |
| -o-              |                | display only single-byte alphanumeric characters.                                            |
|                  |                | Stroke Font: 6 to 127                                                                        |
|                  |                | When using [Automatically Adjust Text Size], define the [Maximum                             |
|                  |                | Size] and [Minimum Size] of fonts. The text font size is adjusted within                     |
|                  |                | this range.                                                                                  |
|                  | Text Attribute | Select the text attributes.                                                                  |
|                  |                | Standard Font: Choose from [Standard], [Bold] or [Shadow]                                    |
|                  |                | (When using the [6 x 10] font size, select either [Standard] or [Shadow].)                   |
|                  |                | Stroke Font: Choose from [Standard], [Bold], [Outline]                                       |
| Register Message |                | Select the character string from registered strings in the Text Table.                       |
|                  |                | NOTE                                                                                         |
|                  |                | Liferen selest [Add Tart] von een tree new tert in the Tart Table                            |
|                  |                | • If you select [Add Text], you can type new text in the Text Table.                         |
| Fixed Position   |                | You can fix the display position of the Text. If you set the text to a fixed                 |
|                  |                | position, the Text Display area is fixed in the center of the Message                        |
|                  |                | Display.                                                                                     |
| Center           |                | Displays the text in the center of the Text Display Area.                                    |
|                  |                | <sup>©</sup> "17.7.8 Placing Text When Using Text Tables ■ Message Display" (page 17-        |
|                  |                | 67)                                                                                          |

### ♦ Color

| 💰 Message Display   |                 |          |                 |      | ×   |
|---------------------|-----------------|----------|-----------------|------|-----|
| Parts ID<br>MD_0000 | Basic Display C | olor     |                 |      |     |
| Comment             | Select State    | OFF      | •               |      |     |
| ABC                 | Text Color      | 6        | ▼ Blink         | None | •   |
|                     | Plate Color     | 1        | 💌 Blink         | None | J   |
| Select Shape        | Border Color    | <u>7</u> | ▼ Blink         | None |     |
| Help ( <u>H</u> )   |                 |          | OK ( <u>O</u> ) | Can  | cel |

| Setting      | Description                                                                                                    |
|--------------|----------------------------------------------------------------------------------------------------|
| Select State | Select a color for each selected state. When the [Mode] field on the [Basic] tab is set to [Bit], ON/OFF will display. When the [Mode] field on the [Basic] tab is set to [Word], the state indication buttons (State 0 to State 15) appear according to the Number of Messages set. |
|              |                                                                                                    |

| Setting      | Description                                                                 |
|--------------|-----------------------------------------------------------------------------|
| Shadow Color | Choose a shadow color for the text to display. [This can only be set when   |
|              | the [Text Attribute] on the [Display] tab is set to [Shadow].               |
| Plate Color  | Select the Message Display color (background color for the displayed        |
|              | text).                                                                      |
| Border Color | Select the Message Display border color.                                    |
| Blink        | Select whether or not the Part blinks, and the blink speed. You can         |
|              | choose different blink settings for the [Text Color], [Shadow Color],       |
|              | [Plate Color], and [Border Color].                                          |
|              | NOTE                                                                        |
|              | • There are cases where you can and cannot set Blink depending on the       |
|              | Display Unit and System Settings' [Color].                                  |
|              | <sup>CP</sup> "8.5.1 Setting Colors ■ List of Available Colors" (page 8-42) |

# Text Display

#### ♦ Basic Settings/Basic

| 💰 Message Display                                                   |                                                                                                    | ×          |
|---------------------------------------------------------------------|----------------------------------------------------------------------------------------------------|------------|
| Parts ID<br>MD_0000 🚔<br>Comment<br>ABC<br>Select Shape<br>No Shape | Basic Display Color<br>Display Text<br>Direct Input<br>Specify Text File<br>Number<br>Constant Trigger Bit Address [PLC1]x00000 | >>Extended |
| Help ( <u>H</u> )                                                   | OK ( <u>O</u> )                                                                                                    | Cancel     |

| Setting             | Description                                       |
|---------------------|---------------------------------------------------|
| Specify Text Number | Choose how the Text Number will be specified.     |
|                     | Constant                                          |
|                     | Specify a set constant in [Text Number]           |
|                     | Address                                           |
|                     | Select an address that will store the Text Number |

| Setting Description                                         |                        | Description                                                                                                    |
|-------------------------------------------------------------|------------------------|----------------------------------------------------------------------------------------------------|
| Constant Shows/hides the fixed text by turning the bit ON/O |                        | Shows/hides the fixed text by turning the bit ON/OFF.                                                                                                    |
|                                                             | Text Number            | Set a number for the text from 1 to 8,999.                                                                                                    |
|                                                             | Trigger Bit<br>Address | Set a bit address to display the text. Displays the text selected in [Text Number] if you turn ON this bit and hides the text if you turn it OFF.                                                                                                    |
|                                                             | Address                | Displays desired text on the Message Display.          Specify Text File       Text File Number Word       Kessic         Address       Image: Comparison of the second second seco |
|                                                             | Address                | Set the address where the text number to display is stored. The text with the number stored in this address displays.                                                                                                    |
|                                                             | Data Type              | Select the data type of the text number to be stored in [Address].                                                                                                    |

#### Basic/Details

If you click [Details] on the [Basic] tab, you can configure settings to display registered text from the specified row.

#### Text Registration Screen 001 1. Release the three 002 tabs nearest you & 003 remove the cartridge's 004 top cover. 005 2. Open the left 006 side of the 1st - 4th row 5th - 8th row 9th - 12th row 007 cartridge and 008 remove part A. 1. Release the three 2. Open the left side 3. Set the opening 009 3. Set the of the cartridge and tabs nearest you & part of part A 010 opening part of remove the cartridge's remove part A. facing downward. 011 part A facing top cover. 012 downward. 013 Веер Beep T 014

When [Specify Text Number] is [Constant]

Displays fixed text starting from various rows.

| 💰 Message Display                  | ×                                                                                                    |
|------------------------------------|----------------------------------------------------------------------------------------------------|
| Parts ID<br>MD_0000<br>Comment<br> | Basic Display Color<br>Display Text<br>Display Text<br>Direct Input Text Display<br>Specify Text File<br>Number<br>Constant  Text File Number<br>Constant  Number I<br>Start Row Bit Address [PLC1]X00000  To To<br>Number of Bits I<br>Rows Scroll IIIIIIIIIIIIIIIIIIIIIIIIIIIIIIIIIII |
| Help ( <u>H</u> )                  | OK (Q) Cancel                                                                                                    |

| Setting                  | Description                                                                                                    |
|--------------------------|----------------------------------------------------------------------------------------------------|
| Text Number              | Set a number for the text from 1 to 8,999.                                                                                                    |
| Start Row Bit<br>Address | Set the start bit address to store the text display's start row specification<br>data. You can set a bit address or a word address to specify bits.<br>The display start row is determined by the data stored in the range of the<br>start row to the bit specified in [Number of Bits] and the [Rows Scroll]. |

| Setting        | Description                                                                                                    |
|----------------|----------------------------------------------------------------------------------------------------|
| Number of Bits | Sets how many bits, from the [Start Row Bit Address], are used for<br>Display Start Row Specification. Select a value from 1 to 16. The<br>number of bits to use will differ depending on the specified [Rows<br>Scroll].<br>For example, 12 row of text, Scroll will move by 4 rows each time: using<br>2 bits                                                                                                    |
|                | $ \begin{array}{c ccccccccccccccccccccccccccccccccccc$                                                                                                    |
|                | Because the number of bits used is set from the Display Start Row<br>Specification data, the empty portion of the Reserved Area can be used<br>for other purposes.<br>For example, Start Row Bit Address: D100 08 bit, Number of Bits: 4                                                                                                    |
|                | <ul> <li>NOTE</li> <li>When setting the [Number of Bits], please ensure that the allocated bits are in one word. Even if the number of bits is set to span across two words, only the address specified in [Start Row Bit Address] will be allocated as the Display Start Row.</li> <li>For example, Start Row Bit Address: D100 12 bit, Number of Bits:10         <ul> <li>D100</li> <li>D100</li></ul></li></ul> |

| Setting     | Description                                                                                                    |
|-------------|----------------------------------------------------------------------------------------------------|
| Rows Scroll | Set the number of rows the display scrolls when the Start Row data         changes. Use a number from 1 to 256.         Display Start Row = Rows Scroll (Display Start Row data -1) +1         For example, [Display Rows] = 4, [Rows Scroll] = 4         Display Start Row data = 1 → Display Start Row = 1         Display Start Row data = 2 → Display Start Row = 5         Display Start Row data = 3 → Display Start Row = 9         Text Registration         1st Row         000         1st Row         001         1st Row         002         1st Row         003         1st Row         005         005         2. Open the left         006         007         010         011         Paleward         1         1         2. Open the left         006         010         011         011         11         2. Open the left         010         02         11         2         2         2         2         3         3 |
|             | Message Display S Display Area is shown with a transparent color.                                                                                                    |

When [Specify Text Number] is [Address]

| Message Display                                                   |                                                                                                    | ×                                    |
|-------------------------------------------------------------------|----------------------------------------------------------------------------------------------------|--------------------------------------|
| Parts ID<br>MD_0000<br>Comment<br>ABC<br>Select Shape<br>No Shape | Basic Display Color  <br>Display Text<br>Direct Input Text Display<br>Direct Input Text Display<br>Specify Text File<br>Address P<br>IPLC1]D00000<br>Data Type<br>Specify Start Row Start Row<br>Constant P | er Word <u>Kasic</u><br>V 📻<br>Bin V |
| Help ( <u>H</u> )                                                 | OK                                                                                                    | ( <u>O</u> ) Cancel                  |

| Setting                          | Description                                                                                                    |
|----------------------------------|----------------------------------------------------------------------------------------------------|
| Text File Number<br>Word Address | Set the address where the text number to display is stored. The text with the number stored in this address displays. |
| Data Type                        | Select the data type of the text number to be stored in [Address].                                                    |

| Setting              | Description                                                                                                    |
|----------------------|----------------------------------------------------------------------------------------------------|
| Specify Start Row    | <ul> <li>Choose how the text's Start Row is specified.</li> <li>Constant<br/>Specify a set constant as the Display Start Row.</li> <li>Address<br/>Specify the address where the display start row is stored.</li> </ul>                                                                                                    |
| Constant             | Desired text displays starting from fixed lines.                                                                                                    |
| Start Row            | Set a number for the text's Display Start Row from 1 to 512.<br>When the row designated as the start row does not exist, the operation is ignored. The previously displayed rows remain.                                                                                                    |
| Address              | Displays desired text starting from various rows.          Specify Start Row       Start Row Address         Address       IPLC1]D00000                                                                                                    |
|                      | Data Type Bin 💌<br>Rows Scroll 1                                                                                                    |
| Start Row<br>Address | Set the address of the word address that stores the text's Display Start<br>Row. The Display Start Row is decided by the data stored in this field<br>and by the [Rows Scroll].<br>When the start row does not exist, the operation is ignored. The<br>previously displayed rows remain. The display is cleared when the<br>Display Start Row is set to "0".                                                                                                    |
| Data Type            | Choose the format for the text's Display Start Row.                                                                                                    |
| Rows Scroll          | Set the number of rows the display scrolls when the Start Row data<br>changes. Use a number from 1 to 256.<br>Display Start Row = Rows Scroll (Display Start Row data -1) +1<br>For example:<br>[Display] tab [Display Rows] = 4, [Rows Scroll] = 4<br>Display Start Row data = 1 $\rightarrow$ Display Start Row = 1<br>Display Start Row data = 2 $\rightarrow$ Display Start Row = 5<br>Display Start Row data = 3 $\rightarrow$ Display Start Row = 9<br>Text Registration<br>1st Row $1$ . Release the three<br>001 1. Release the three<br>002 tabs nearest you<br>003 to cover.<br>005 side of the<br>005 side of the<br>005 sid |
|                      | If the Display Start Row data is "0", the text does not display, and the Message Display's Display Area is shown with a transparent color.                                                                                                    |

# Display

| 💰 Message Display   | ×                                                                                                    | 1 |
|---------------------|----------------------------------------------------------------------------------------------------|---|
| Parts ID<br>MD_0000 | Basic Display Color<br>Font<br>Font Type Standard Font ▼ Size 8 x 16 Pixels ▼<br>Display Characters<br>40<br>Display Rows<br>12<br>3<br>3<br>3<br>3<br>3<br>3<br>3<br>3<br>3<br>3<br>3<br>3<br>3 |   |
| Help ( <u>H</u> )   | OK (Q) Cancel                                                                                                    |   |

| Setting            | Description                                                                                                    |
|--------------------|----------------------------------------------------------------------------------------------------|
| Font Type          | Choose from [Standard Font] or [Stroke Font].                                                                                                    |
| Size               | Choose a font size for the text.<br>Standard Font: Specify horizontal and vertical font dimensions in<br>increments of 8 dots, from [8 x 8] to [64 x 128], or select fixed font sizes<br>of [6 x 10], [8 x 13], or [13 x 23]. When using fixed sizes, you can<br>display only single-byte alphanumeric characters.<br>Stroke Font: 6 to 127 |
| Display Characters | Set the number of single-byte characters to be displayed on each line from 1 to 100.                                                                                                    |
| Display Lines      | Set the number of lines of text to be displayed from 1 to 50.                                                                                                    |

♦ Color

| 💣 Message Display     |                                |    |                 |        | × |
|-----------------------|--------------------------------|----|-----------------|--------|---|
| Parts ID<br>MD_0000 😐 | Basic Display Col              | or |                 |        |   |
| Comment               | Text Color<br>Background Color |    | Blink<br>Blink  | None 💌 |   |
| ABC                   | Border Color                   |    | Blink           | None 💌 |   |
| Select Shape          | Clear Color                    |    | ылк             | None   |   |
| 🦳 No Shape            |                                |    |                 |        |   |
|                       |                                |    |                 |        |   |
|                       |                                |    |                 |        |   |
| Help ( <u>H</u> )     |                                |    | ok ( <u>o</u> ) | Cancel |   |

| Setting          | Description                                                                                                    |
|------------------|----------------------------------------------------------------------------------------------------|
| Text Color       | Select a color for the displayed text.                                                                                                    |
| Background Color | Select the Message Display color (background color for the displayed text).                                                                                                    |
| Border Color     | Select the Message Display border color.                                                                                                    |
| Clear Color      | Select a color for the Display Area for after the Message has been cleared (when the text of the corresponding number does not exist).                                                                                                    |
| Blink            | Select whether or not the Part blinks, and the blink speed. You can choose different blink settings for the [Text Color], [Background Color], [Border Color], and [Clear Color].                                                               |
|                  | <ul> <li>NOTE</li> <li>There are cases where you can and cannot set Blink depending on the Display Unit and System Settings' [Color Settings].</li> <li><sup>GP</sup> "8.5.1 Setting Colors ■ List of Available Colors" (page 8-42)</li> </ul> |

# 17.7.2 Common (Text Registration) Settings Guide

| 📃 Base 1 (l | Untitled) 🗙 📝 Text 1 (Set) 🗙 | 4 6 :                   | × |
|-------------|------------------------------|-------------------------|---|
|             |                              | 🗂 Input Multilanguage   |   |
| Language    | ASCI                         |                         |   |
| l           |                              | 50,,60,,70,,80,,90,,100 |   |
| 001         |                              |                         |   |
| 002         |                              |                         |   |
| 003         |                              |                         |   |
| 004         |                              |                         |   |
| 005         |                              |                         |   |
| 006         |                              |                         |   |
| 007         |                              |                         |   |
| 008         |                              |                         |   |
| 009         |                              |                         |   |
| 010         |                              |                         |   |
| 011         |                              |                         |   |
| 012         |                              |                         |   |
| 013         |                              |                         |   |
| 014         |                              |                         |   |
| 015         |                              |                         |   |
| 016         |                              |                         |   |
| 017         |                              |                         |   |
| 018         |                              |                         |   |
| 019         |                              |                         |   |
| 020         |                              |                         |   |
| 021         |                              |                         |   |

| Setting             | Description                                                                                                    |
|---------------------|----------------------------------------------------------------------------------------------------|
| Input Multilanguage | Select this check box to use Multilanguage input.                                                                                        |
| Language            | Choose the language for the text: [ASCII], [Japanese], [Chinese (Traditional)], [Chinese (Simplified)], [Korean], [Cyrillic], or [Thai]. |
| Text Input Border   | You can enter text with up to 100 single-byte characters per row x 512 rows.                                                             |

# ■ Text (Input Multilanguage) Settings Guide

| 📃 Base 1 (Untitled) 🗙 📓                                                                | Text1(Text) 🗙 |                                                                                                 | $\triangleleft  \triangleright  {\bf X}$       |
|----------------------------------------------------------------------------------------|---------------|-------------------------------------------------------------------------------------------------|------------------------------------------------|
|                                                                                        |               | l                                                                                               | ✔ Input Multilanguage                          |
| 1:Table 1                                                                              | I 2:Table 2   | Japanese 🗾                                                                                      | anguage <u>Change</u><br><u>Thange Display</u> |
| 10<br>001<br>002<br>003<br>004<br>005<br>006<br>007<br>008<br>009<br>010<br>011<br>012 | 20            | 11 10 20<br>11 002<br>003<br>004<br>005<br>006<br>007<br>008<br>009<br>010<br>011<br>012<br>013 | 30 40                                          |

| Setting                     | Description                                                                       |
|-----------------------------|-----------------------------------------------------------------------------------|
| Language Change<br>Settings | The [Language Change Settings] dialog box appears. Set a language for each table. |
| Change Display Unit         | Changes the setting to display only one table or display two overlapping tables.  |
| Select Table                | Select the table to register text from [1:Table 1] to [16:Table 16].              |

# 17.7.3 Text Table Settings Guide

| 📮 Base 1 (Unitited) 🖾 🍇 Text Table 🖾 🕢 🕸 |            |              |               |                      |        |        |            |   |    |    |
|------------------------------------------|------------|--------------|---------------|----------------------|--------|--------|------------|---|----|----|
| Text Tab                                 | Text Table |              |               |                      |        |        |            |   |    |    |
|                                          | Jump       | o <u>Lar</u> | iquage Change | Select Table to Show | Import | Export | Preference | ŝ |    |    |
| Number                                   | Characters | Lines        |               |                      |        |        |            |   |    | 1  |
| 1                                        | 10         |              |               |                      |        |        |            |   |    | -  |
| 2                                        | 10         |              |               |                      |        |        |            |   |    |    |
| 3                                        | 10         |              |               |                      |        |        |            |   |    |    |
| 4                                        | 10         |              |               |                      |        |        |            |   |    |    |
| 5                                        | 10         |              |               |                      |        |        |            |   |    |    |
| 6                                        | 10         |              |               |                      |        |        |            |   |    |    |
| 7                                        | 10         |              |               |                      |        |        |            |   |    |    |
| 8                                        | 10         |              |               |                      |        |        |            |   |    |    |
| 9                                        | 10         |              |               |                      |        |        |            |   |    |    |
| 10                                       | 10         |              |               |                      |        |        |            |   |    |    |
| 11                                       | 10         |              |               |                      |        |        |            |   |    |    |
| 12                                       | 10         |              |               |                      |        |        |            |   |    |    |
| 13                                       | 10         |              |               |                      |        |        |            |   |    |    |
| 14                                       | 10         |              |               |                      |        |        |            |   |    |    |
| 15                                       | 10         |              |               |                      |        |        |            |   |    |    |
| 16                                       | 10         |              |               |                      |        |        |            |   |    |    |
| 17                                       | 10         |              |               |                      |        |        |            |   |    |    |
| 18                                       | 10         |              |               |                      |        |        |            |   |    |    |
| 19                                       | 10         |              |               |                      |        |        |            |   |    |    |
| 20                                       | 10         |              |               |                      |        |        |            |   |    |    |
| 21                                       | 10         |              |               |                      |        |        |            |   |    |    |
| 22                                       | 10         |              |               |                      |        |        |            |   |    |    |
| 23                                       | 10         |              |               |                      |        |        |            |   |    |    |
| 24                                       | 10         |              |               |                      |        |        |            |   |    |    |
| 25                                       | 10         |              |               |                      |        |        |            |   |    | -1 |
| •                                        |            |              |               |                      |        |        |            | 1 | ÞĒ | -  |

| Setting                     | Description                                                                                                    |  |  |
|-----------------------------|----------------------------------------------------------------------------------------------------|--|--|
| Jump                        | Go to a specific row number.                                                                                                    |  |  |
| Language Change<br>Settings | Displays the [Language Change Settings] dialog box.<br>☞ " ■ [Language Change Settings] Dialog Box" (page 17-56)                                                                                                    |  |  |
| Select Table to Show        | Set the tables to display on the Text Table setting screen. Select the check boxes next to the necessary tables to register the Text Table.                                                                                                    |  |  |
|                             | Vispla Number       Table Name         Image: Table 1       Image: Table 2         Image: Table 2       Image: Table 3         Image: Table 3       Image: Table 3         Image: Table 4       Image: Table 3         Image: Table 5       Table 6         Image: Table 7       Table 7         Image: Table 8       Image: Table 8         Image: Table 7       Table 8         Image: Table 8       Image: Table 8 |  |  |
| Import                      | Import Text Tables in either CSV or TXT file formats.                                                                                                    |  |  |
| Export                      | Export Text Tables in either CSV or TXT file formats.                                                                                                    |  |  |

| Setting                 | Description                                                                                                    |
|-------------------------|----------------------------------------------------------------------------------------------------|
| Preferences             | <ul> <li>Select how to handle inputs in the Text Table. On the [View(V)] menu click [Preferences(O)]. In the dialog box, click [Text Table].</li> <li>Use Defined Limits<br/>You cannot enter more than the character limit defined in the [Text Table] [Number of Characters] field, and you cannot insert new lines.</li> <li>Adjust Automatically<br/>All text inputs are accepted, even if you exceed the [Text Table] [Number of Characters] or [Number of Lines] fields. You can also insert new lines by typing [Alt]+[Enter].</li> </ul>                                                                                                    |
| Text Table              | Register text. You can register up to 10,000.                                                                                                    |
| Model                   | Displays the Text Table's index number (row number). Number of                                                                                                    |
| Number of Text<br>Rows  | <ul> <li>Set the number of characters to display on each row from 1 to 100 single-byte characters. The total number of characters ([Number of Characters] x [Number of Text Rows]) cannot exceed 1200 single-byte characters.</li> <li>NOTE</li> <li>Each row's [Number of Characters] and [Number of Text Rows] are available in all tables.</li> </ul>                                                                                                    |
| Number of<br>Characters | Set the number of rows from 1 to 40. The total number of characters ([Number of Characters] x [Number of Text Rows]) cannot exceed 1200 single-byte characters.          NOTE         • Each row's [Number of Characters] and [Number of Text Rows] are available in all tables.         • If text spans across multiple rows, Alt + Enter will line feed. "\n" displays to signal a line feed. <ul> <li>if text spans across multiple rows, Alt + Enter will line feed. "\n" displays to signal a line feed.</li> </ul> <ul> <li>if text spans across multiple rows, Alt + Enter will line feed. "\n" displays to signal a line feed.</li> <li>if text spans across for text to a line feed.</li> </ul> <ul> <li>if text spans across for the feed.</li> <li>if text spans across for the feed.</li> <li>if text spans across for the feed.</li> <li>if text spans across for the feed.</li> </ul> <ul> <li>if text spans across for the feed.</li> <li>if text spans across for the feed.</li> <li>if text spans across for the feed.</li> </ul> <ul> <li>if text spans across for the feed.</li> <li>if the feed.</li> <li>if text spans across for the feed.</li> </ul> <ul> <li>if text spans across for text to a line feed.</li> <li>if text spans across for text to a line feed.</li> <li>if text spans across for text to a line feed.</li> </ul> |
| Input Text Field        | <ul> <li>Even if such an index number is specified on an Alarm Message, only the first line displays.</li> <li>Enter text to display for each table set in [Language Change Settings].</li> </ul>                                                                                                    |

# ■ [Language Change Settings] Dialog Box

Set the Text Table language and the address to control the language change feature.

| <i> </i> Langu                 | age Change                       |         |      |           |        | X |
|--------------------------------|----------------------------------|---------|------|-----------|--------|---|
| 🔽 Enat                         | ✓ Enable Language Change Feature |         |      |           |        |   |
| Switching Control [PLC1]D00000 |                                  |         |      |           |        |   |
| Initial Table                  |                                  | Table 1 |      | -         | •      |   |
| Numbe                          | Tab                              | le Name |      | Lar       | nguage |   |
| 1                              | Table 1                          |         | F F  | ASCII     |        |   |
| 2                              | Table 2                          |         |      | Japanese  | 9      |   |
| 3                              | Table 3                          |         | F    | ASCII     |        |   |
| 4                              | Table 4                          |         | - F  | ASCII     |        |   |
| 5                              | Table 5                          |         | F    | ASCII     |        |   |
| 6                              | Table 6                          |         | - F  | ASCII     |        |   |
| 7                              | Table 7                          |         | F F  | ASCII     |        |   |
| 8                              | Table 8                          |         | - F  | ASCII     |        |   |
| 9                              | Table 9                          |         | F F  | ASCII     |        |   |
| 10                             | Table 10                         |         | - F  | ASCII     |        |   |
| 11                             | Tahla 11                         |         | 1    | 190T      |        |   |
|                                |                                  |         | ОК ( | <u>()</u> | Cancel |   |

| Setting                           | Description                                                                                                    |
|-----------------------------------|----------------------------------------------------------------------------------------------------|
| Enable Language<br>Change Feature | Select the check box to use the Language Change feature.                                                                                                    |
| Switching Control<br>Address      | <ul> <li>Select the address where the Table Number is stored.</li> <li>NOTE</li> <li>When you specify a table number for which nothing is set, only a blank</li> </ul> |
| Initial Table                     | Defines the table to display when the value in the [Switching Control<br>Address] is zero.                                                                             |
| Table Name                        | Set a table name of up to 30 characters for each table.                                                                                                    |
| Language                          | Choose the language for each table.                                                                                                    |

# ■ [Export Text Table] Dialog Box

Saves registered Text Table data in TXT file format or CSV file format.

| ile Ci | ode T  | ype Unicode | Extension (txt) |
|--------|--------|-------------|-----------------|
| xport  | File   | Name        | Browse          |
| xport  | : Tabl | e           |                 |
|        |        | Table Name  | Language        |
| •      | 1      | Table 1     | ASCII           |
| •      | 2      | Table 2     | Japanese        |
| •      | 3      | Table 3     | ASCII           |
| •      | 4      | Table 4     | ASCII           |
| •      | 5      | Table 5     | ASCII           |
| •      | 6      | Table 6     | ASCII           |
| •      | 7      | Table 7     | ASCII           |
| •      | 8      | Table 8     | ASCII           |
|        | 0      | Tabla 0     | <b>A</b> SCII   |

| Setting          | Description                                                                                                    |
|------------------|----------------------------------------------------------------------------------------------------|
| File Code Type   | Select the code type of the file to export: [Unicode], [ASCII (Windows)],<br>[Japanese (Shift- JIS)], [Chinese Traditional (Big5)], [Chinese Simplified<br>(GB2312)], [Korean], [Cyrillic (Windows)], or [Thai (Windows)].                                                                                    |
|                  | <ul> <li>NOTE</li> <li>To export multiple languages at the same time, select [Unicode]. If you select other code types, characters are not properly output to the files.</li> <li>If [Unicode] is selected, the file extension is "txt". If other code types are selected, the extension is "csv".</li> </ul> |
| Export File Name | Type a file name. Or click [Browse] to browse to a folder location.                                                                                                    |
| Export Table     | Select the check boxes next to the Text Tables you want to export. Clear<br>the check boxes next to Text Tables that you do not want to export.                                                                                                    |

# ■ [Import Text Table] Dialog Box

Imports Text Table files (\*.txt or \*.csv) to a project.

| <mark>import Te≫</mark><br>Import File<br>File Code T | tt Table    |          | X Browse           |
|-------------------------------------------------------|-------------|----------|--------------------|
| Import File I                                         | Information |          |                    |
|                                                       | Table Name  | Language | Import Destination |
|                                                       |             |          |                    |
|                                                       |             |          | Import Cancel      |

| Setting          | Description                                                                                                    |  |  |  |
|------------------|----------------------------------------------------------------------------------------------------|--|--|--|
| Import File Name | Click [Browse] and select a file to import.                                                                                                    |  |  |  |
| File Code Type   | If the Text Table file to import is a CSV format file (*.csv), select the appropriate code type: [Unicode], [ASCII (Windows)], [Japanese (Shift JIS)], [Chinese Traditional (Big5)], [Chinese Simplified (GB2312)], [Korean], [Cyrillic (Windows)], or [Thai (Windows)]. For import files that are the text format (*.txt), the only option is [Unicode]. <b>NOTE</b> • To import multiple languages at the same time, select [Unicode]. |  |  |  |
| Import File Info | The [Table Name] and [Language] of the file to import are displayed.<br>Select the check box to the left of the table name to import the table.<br>Clear the check boxes next to tables you do not want to import. The<br>imported Text Tables overwrite any existing tables in the project file.                                                                                                    |  |  |  |
|                  | ✓       1       Table 1       ASCII       1:ASCII:Table 1         ✓       2       Table 2       ASCII       1:ASCII:Table 1         ✓       2       Table 2       ASCII       1:ASCII:Table 1         ✓       2       Table 2       ASCII       1:ASCII:Table 1         ✓       3       ASCII:Table 3       4:ASCII:Table 3         ✓       4:ASCII:Table 4       5:ASCII:Table 5       6:ASCII:Table 6                                  |  |  |  |

# 17.7.4 Switch/Lamp - Label (Enable Text Table) Settings Guide

| Parts ID       Switch Feature Switch Common Lamp Feature Color Label         SL_0003       Image: Comment         Comment       Direct Text Image: Color Text Table         Select State       Normal         Font       Font         Font Type       Standard Font Image: Standard Font Image: Color Text Attribute         Select Shape       Text Attribute         Normal       Image: Copy to All Labels         Copy to All Labels       Clear All Labels         Shadow Color       Blink.         Image: Text Color       Blink.         Image: Text Color       Blink. | 💕 Switch/Lamp                    |                                                                                                    |                                                                 | ×                                 |
|----------------------------------------------------------------------------------------------------|----------------------------------|----------------------------------------------------------------------------------------------------|-----------------------------------------------------------------|-----------------------------------|
| Normal       Text Attribute       Normal         Select Shape                                                                                                    | Parts ID<br>SL_0003 *<br>Comment | Switch Feature   Switch Common   Lamp Feature   Color   Label  <br>C Direct Text   Table<br>Select State   Normal    <br>Font<br>Font Type   Standard Font   Size | 8 x 16 Pixels                                                   |                                   |
|                                                                                                    | Normal<br>Select Shape           | Automatically Adjust Text Size      Text Attribute      Copy to All Labels     Ciear All Labels                                                                   | Normal<br>Text Color<br>7 V<br>Shadow Color<br>Background Color | Blink<br>None Slink<br>None Blink |
| ✓ Fixed Position       Line Spacing       0                                                                                                    | use and 1                        | Fixed Position     Line Spacing     0     0     0     0     0     0     0     0                                                                                   |                                                                 | Presed 1                          |

| Setting            |                     | Description                                                                                                    |  |  |  |
|--------------------|---------------------|----------------------------------------------------------------------------------------------------|--|--|--|
| Text Table         |                     | Displays Text registered as a Label.                                                                                                    |  |  |  |
| Select State       |                     | <ul> <li>Select the Lamp state. If the Lamp Feature is not used, only [Normal] can be selected.</li> <li>If the Lamp Feature is used, you can set the label corresponding to the lamp state.</li> <li>NOTE</li> <li>To set a label that is interlocked or in delay, set the [Switch Common] tab's Detail Settings to [Show Interlocked Condition] or [Show In-Delay</li> </ul> |  |  |  |
|                    |                     | Status]. This will add the [Select State] choice.                                                                                                    |  |  |  |
| Font               |                     | Set a font for the Label text.                                                                                                    |  |  |  |
| Font Ty            | ре                  | Choose a font type for the text from [Standard Font] or [Stroke Font].                                                                                                    |  |  |  |
| Automa<br>Adjust T | tically<br>ext Size | Available with [Stroke Font], select [Automatically Adjust Text Size] to<br>adjust the font size of characters so the text string fits in the part.                                                                                                    |  |  |  |

| Setting          |                                                                                                    | Description                                                                                                    |  |  |
|------------------|----------------------------------------------------------------------------------------------------|----------------------------------------------------------------------------------------------------|--|--|
| Size             |                                                                                                    | Choose a font size for the text.<br>Standard Font: Specify horizontal and vertical font dimensions in<br>increments of 8 dots, from [8 x 8] to [64 x 128], or select fixed font sizes<br>of [6 x 10], [8 x 13], or [13 x 23]. When using fixed sizes, you can<br>display only single-byte alphanumeric characters.<br>Stroke Font: 6 to 127<br>When using [Automatically Adjust Text Size], define the [Maximum<br>Size] and [Minimum Size] of fonts. The text font size is adjusted within<br>this range. |  |  |
|                  | Select the text attributes.Text AttributeStandard Font: Choose from [Standard], [Bold], [Shadow](When using the [6 x 10] fixed font size, the options are [Sta<br>[Shadow].)Stroke Font: Choose from [Standard], [Bold], [Outline] |                                                                                                    |  |  |
| Text             |                                                                                                    | Select text used as the Label from the registered Text Tables.<br>If you select [Add Text], the dialog box appears and you can add new text<br>in the Text Table.                                                                                                    |  |  |
| Text Color       |                                                                                                    | Select a text color for the Label.                                                                                                    |  |  |
| Shadow Color     |                                                                                                    | Select a shadow color for the label text.          NOTE         • This can only be set when [Shadow] is set in [Text Attribute].                                                                                                    |  |  |
| Background Color |                                                                                                    | Set the background color for the text.                                                                                                    |  |  |
| Blink            |                                                                                                    | Select whether or not the Part blinks, and the blink speed. You can<br>choose different blink settings for [Text Color], [Shadow Color], and<br>[Background Color].<br>NOTE<br>• There are cases where you can and cannot set Blink depending on the                                                                                                    |  |  |
|                  |                                                                                                    | Display Unit and System Settings' [Color Settings].<br><sup>(②)</sup> "8.5.1 Setting Colors ■ List of Available Colors" (page 8-42)                                                                                                    |  |  |
| Fixed Position   |                                                                                                    | When clicked, the Label is positioned in the center of the Part.<br><sup>(SP</sup> "17.7.8 Placing Text When Using Text Tables ■ Switch Lamp Label" (page 17-<br>65)                                                                                                    |  |  |
| Ro               | w Spacing                                                                                                    | Set a value from 0 to 255.                                                                                                    |  |  |
| Align            |                                                                                                    | Select the alignment of the text.                                                                                                    |  |  |

## 17.7.5 Drawing Text (Using the Text Table) Settings Guide

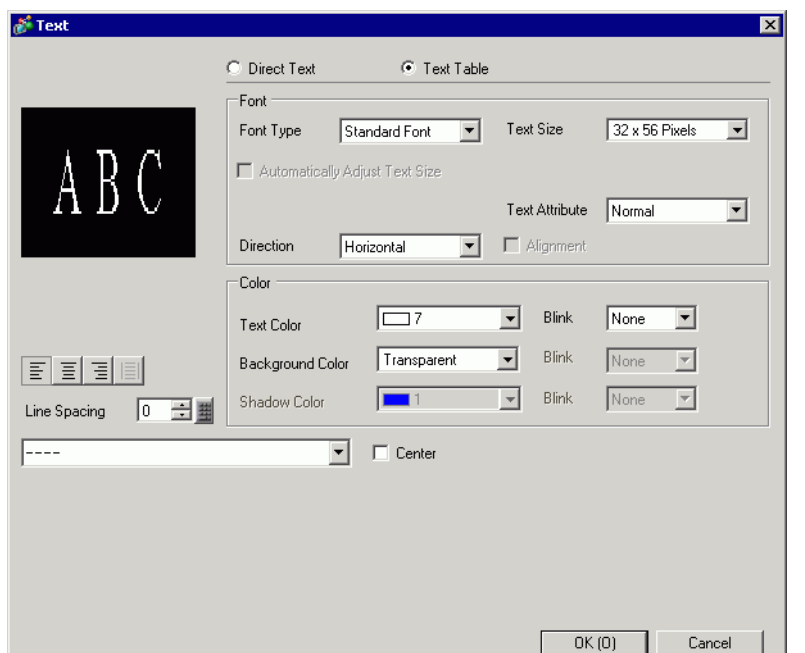

| Setting    |                                   | Setting                                                                                                    |  |  |  |  |
|------------|-----------------------------------|----------------------------------------------------------------------------------------------------|--|--|--|--|
| Text Table |                                   | Displays Text registered as a Text Table.                                                                                                    |  |  |  |  |
| Font       |                                   | Set a font for the text.                                                                                                    |  |  |  |  |
|            | Font Type                         | Choose a font type for the text.                                                                                                    |  |  |  |  |
|            | Automatically<br>Adjust Text Size | Available with [Stroke Font], select [Automatically Adjust Text Size] to adjust the font size of characters so the text string fits in the part.                                                                                                    |  |  |  |  |
|            |                                   | Font Type Stroke Font 💌 Maximum Size 8 🗮 🗮                                                                                                    |  |  |  |  |
|            |                                   | Value Automatically Adjust Text Size Minimum Size 8                                                                                                    |  |  |  |  |
|            |                                   | Text Attribute Normal                                                                                                    |  |  |  |  |
|            | Direction Horizontal CAlignment   |                                                                                                    |  |  |  |  |
|            |                                   | • This property is unavailable when the [Direction] is [Vertical].                                                                                                    |  |  |  |  |
|            | Text Size                         | Choose a font size for the text.<br>Standard Font: Specify horizontal and vertical font dimensions in<br>increments of 8 dots, from [8 x 8] to [64 x 128], or select fixed font sizes<br>of [6 x 10], [8 x 13], or [13 x 23]. When using fixed sizes, you can<br>display only single-byte alphanumeric characters.<br>Stroke Font: 6 to 127<br>When using [Automatically Adjust Text Size], define the [Maximum<br>Size] and [Minimum Size] of fonts. The text font size is adjusted within<br>this range. |  |  |  |  |

| Setting     |                     | Setting                                                                                                    |  |  |  |
|-------------|---------------------|----------------------------------------------------------------------------------------------------|--|--|--|
| Font        | Text Attribute      | Select the text attributes.<br>Standard Font: Choose from [Standard], [Bold], [Shadow]<br>(When using the [6 x 10] font size, select either [Standard] or [Shadow]<br>Stroke Font: Choose from [Standard], [Bold], [Outline]                                                                                                    |  |  |  |
|             | Direction           | Select from [Horizontal] or [Vertical].                                                                                                    |  |  |  |
|             | Centering           | When [Vertical] is selected in [Direction], align the center of the text.                                                                                                    |  |  |  |
| Co          | lor                 | Configure the color settings for the text.                                                                                                    |  |  |  |
|             | Text Color          | Select the text's color.                                                                                                    |  |  |  |
|             | Background<br>Color | Set the background color for the text.                                                                                                    |  |  |  |
|             | Shadow Color        | This can only be set when [Shadow] is set in [Text Attribute].                                                                                                    |  |  |  |
| Blink       |                     | <ul> <li>Select whether or not the Part blinks, and the blink speed. You can choose different blink settings for [Text Color], [Background Color], and [Shadow Color].</li> <li>NOTE</li> <li>There are cases where you can and cannot set Blink depending on the Display Unit and System Settings' [Color Settings].</li> <li>*** "8.5.1 Setting Colors ■ List of Available Colors" (page 8-42)</li> </ul> |  |  |  |
| Align       |                     | When [Horizontal] is selected in [Direction], select the alignment of the text.                                                                                                    |  |  |  |
| Row Spacing |                     | Set a value from 0 to 255.                                                                                                    |  |  |  |
| Text        |                     | Select text to display from the registered Text Tables.<br>If you select [Add Text], the dialog box appears and you can add new text<br>in the Text Table.                                                                                                    |  |  |  |
| Center      |                     | When [Horizontal] is selected in [Direction], set whether to display the text in the center of the text display area.                                                                                                    |  |  |  |

# 17.7.6 Alarm Part - Item/Details (Text Table) Settings Guide

| Alarm              |                    |                      |                               | ×                           |
|--------------------|--------------------|----------------------|-------------------------------|-----------------------------|
| Parts ID           | Basic Item Colo    | r   Display 🗍 Sub Di | splay   Switch   Cursor Shape |                             |
| AD_0000 📫          | Disp               | lay Characters       | Show Item Name                | Display Order >>Basic       |
| Comment            | Left Margin        | 0 🗦 🏢                |                               | Date                        |
|                    | Date               | 8 🗄 🏼                | V V                           | Message                     |
|                    | Triggered          | 5 = =                |                               | Recovery                    |
|                    | Message            |                      |                               |                             |
|                    |                    |                      |                               |                             |
|                    | Receivered         |                      |                               | -                           |
|                    |                    |                      |                               |                             |
|                    |                    |                      |                               |                             |
|                    | Accumulate         |                      |                               |                             |
|                    | Level              | 7 🗄 🏢                |                               | Pormat                      |
|                    | Address            | 9 🕂 🏢                |                               |                             |
|                    | Address1           |                      | □   <u>·</u>                  |                             |
| ſ                  | Show-Item-Iname Se | ettings              |                               |                             |
|                    |                    | O Direct Text        | Text Table                    |                             |
|                    | Font Type          | Standard Font        | Size                          | 8 x 16 Pixels               |
| Alarm Begistration |                    |                      | Text /                        | Attribute Normal            |
| Adminiegistidion   | Display Color      |                      | Blink None 💌 Shade            | ow Color 📃 1 💌 Blink None 💌 |
|                    | Background Color   | Transparent 💽        | Blink None 🔻                  |                             |
|                    |                    |                      |                               |                             |
| Help (H)           |                    |                      |                               | OK (0) Cancel               |

| Setting          |                | Description                                                                          |  |  |  |
|------------------|----------------|--------------------------------------------------------------------------------------|--|--|--|
| Show Item Name   |                | Select the check box next to [Show Item Name] to display the text on the Alarm Part. |  |  |  |
|                  |                | When [Text Table] is selected in [Show-Item-Name Settings], select text to           |  |  |  |
|                  |                | use as an Item Name from the registered Text Tables. If you select [Add              |  |  |  |
|                  |                | Text], the dialog box appears and you can add new text in the Text Table.            |  |  |  |
| Sh               | ow-Item-Name   | Configure settings for Item Name display.                                            |  |  |  |
| Set              | ttings         |                                                                                      |  |  |  |
|                  | Font Type      | Choose a font type for the Item Name.                                                |  |  |  |
|                  | Size           | Set a font size for the Item Name.                                                   |  |  |  |
|                  |                | Standard Font: Specify horizontal and vertical font dimensions in                    |  |  |  |
|                  |                | increments of 8 dots, from [8 x 8] to [64 x 128], or select fixed font sizes         |  |  |  |
|                  |                | of [6 x 10], [8 x 13], or [13 x 23]. When using fixed sizes, you can                 |  |  |  |
|                  |                | display only single-byte alphanumeric characters.                                    |  |  |  |
|                  |                | Stroke Font: 6 to 127                                                                |  |  |  |
|                  | Text Attribute | Select the text attributes.                                                          |  |  |  |
|                  |                | Standard Font: Choose from [Standard], [Bold] or [Shadow]                            |  |  |  |
|                  |                | (When using the [6 x 10] font size, select either [Standard] or [Shadow].)           |  |  |  |
|                  |                | Stroke Font: Choose from [Standard], [Bold], [Outline]                               |  |  |  |
|                  | Display Color  | Select the Item Name's text color.                                                   |  |  |  |
|                  | Blink          | Select whether or not the Part blinks, and the blink speed. You can                  |  |  |  |
| cho<br>No<br>• 7 |                | choose blink settings for [Display Color].                                           |  |  |  |
|                  |                | NOTE                                                                                 |  |  |  |
|                  |                | • There are cases where you can and cannot set Blink depending on the                |  |  |  |
|                  |                | Display Unit and System Settings' [Color Settings].                                  |  |  |  |
|                  |                | <sup>G</sup> "8.5.1 Setting Colors ■ List of Available Colors" (page 8-42)           |  |  |  |

# 17.7.7 Alarm (Enable Text Table) Settings Guide

| 🛄 Bas    | e 1 (Untitled) 🐹 🛃 Alarn  | n 💌          |                          |             |      |       |            | 4 0          | ×    |
|----------|---------------------------|--------------|--------------------------|-------------|------|-------|------------|--------------|------|
| Alarm    | 🔽 Enable                  | e Text Table | Language<br>Change       | able 1      | ASCI |       |            | Export       | Im   |
| Common   | blocks1 blocks2 blocks3   | 3   blocks4  | blocks5   blocks6   bloc | ks7 blocks8 |      |       |            |              |      |
| 💿 Bit Mo | nitoring 🔿 Word Monito    | oring        |                          |             |      |       |            |              |      |
|          | Jump <u>Auto Allocati</u> | ion          | 🗸 History 🛛 🗸 Log        | 🗸 Active    |      |       |            |              |      |
| Number   | Bit Address               | igger Condi  |                          | Meesege     |      | Level | Sub Displa | ay Screen Nu | ımbe |
| 1        | [PLC1]X00000              | ON           |                          |             | -    | 0     |            | 0            |      |
| 2        |                           |              |                          |             |      |       |            |              |      |
| 3        |                           |              | 1: Run                   |             |      |       |            |              |      |
| 4        |                           |              | 2: Stop<br>3: Products   |             |      |       |            |              |      |
| 5        |                           |              |                          |             |      |       |            |              |      |
| 6        |                           |              |                          |             |      |       |            |              |      |
| 7        |                           |              |                          |             |      |       |            |              |      |
| 8        |                           |              |                          |             |      |       |            |              |      |
| 9        |                           |              |                          |             |      |       |            |              |      |
| 10       |                           |              |                          |             |      |       |            |              |      |
| 11       |                           |              |                          |             |      |       |            |              |      |
| 12       |                           |              |                          |             |      |       |            |              |      |
| 13       |                           |              |                          |             |      |       |            |              |      |
| 14       |                           |              |                          |             |      |       |            |              |      |
| 10       |                           |              |                          |             |      |       |            |              |      |

| Setting                     | Description                                                                                                    |
|-----------------------------|----------------------------------------------------------------------------------------------------|
| Enable Text Table           | Select this check box to use the text registered in Text Tables as an Alarm<br>Message. If this option is set, you can change languages of the Alarm<br>Messages to display while the system is active.                                                                                                    |
|                             | <ul> <li>NOTE</li> <li>If Alarm Messages are set and then you select this check box, the messages are deleted.</li> <li>The [Language] and [Enable Text Table] settings are available to all Alarms (Alarm History's each block, Banner, and Show Summary). Direct Inputted messages and messages added on a Text Table cannot be displayed at the same time.</li> </ul> |
| Language Change<br>Settings | Displays the [Language Change Settings] dialog box.<br>☞ " ■ [Language Change Settings] Dialog Box" (page 17-56)                                                                                                    |
| Text Table                  | Select the Text Table to use.                                                                                                    |
| Message                     | Select the text to use as a message from the text registered in the table selected in [Text Table].                                                                                                    |
|                             | • When multiple lines of text are selected, only the first line displays.                                                                                                    |

## 17.7.8 Placing Text When Using Text Tables

#### Switch Lamp Label

#### Text Display Area

The size of a Part's text display area changes according to the size specified in the Text Table ([Number of Characters] x [Number of Text Rows]). Even when the number of characters in the Text Table is smaller than the set [Number of Characters] x [Number of Text Rows], the text display area remains the same size. Text always displays in the center of the text display area.

For example, Number of Characters = 6, Number of Text Rows = 3

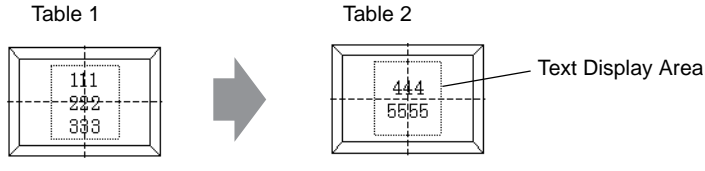

Change Tables

NOTE

• When using [Stroke Font], select the Automatically Adjust Text Size check box to automatically adjust the font size so it fits inside the part.

# ♦ Align ([Align Left], [Align Center], [Align Right])

When multiple rows are set to the Text Table, the row with the largest number of characters (in the following example, the second row, "5555") is fixed and the other rows can be aligned to it with [Align Left], [Align Center], or [Align Right].

Set [Align Center]

|        |       | / |
|--------|-------|---|
|        | ····· |   |
|        | 444   |   |
|        | 444   |   |
| ΓT     | 5565  | Γ |
|        | 0000  |   |
|        |       |   |
| $\vee$ |       | N |

| <u> </u> | _   |    |  |
|----------|-----|----|--|
| L        |     |    |  |
|          | 111 | 1  |  |
| +        | 121 | F  |  |
| 1 1      | 555 | 55 |  |
|          |     | -  |  |
| L        |     |    |  |

Set [Align Left]

Set [Align Right]

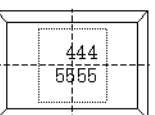

### Fixed Position

When [Fixed Position] is set,

the text display area is always fixed in the center of a Part.

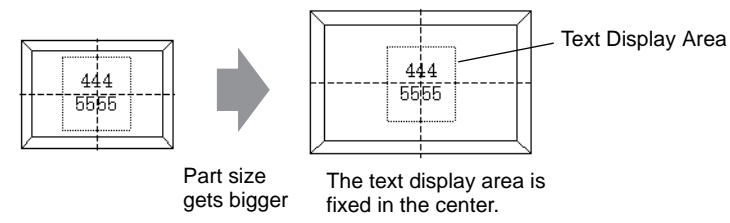

When [Fixed Position] is not set, you can move the text display area to a desired position on a Part.

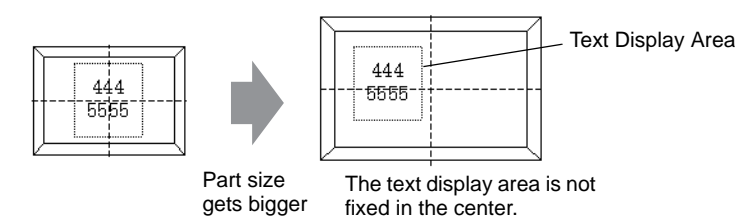

#### Text

#### Text Display Area

The size of a Draw [Text]'s text display area changes according to the size specified in the Text Table ([Number of Characters] x [Number of Text Rows]). Even when the number of characters in the Text Table is smaller than the set [Number of Characters] x [Number of Text Rows], the text display area remains the same size.

For example, Number of Characters = 6, Number of Text Rows = 3

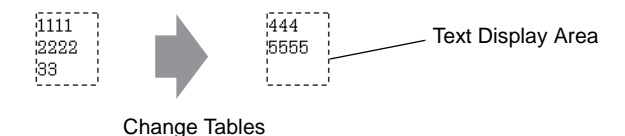

• When using [Stroke Font], select the Automatically Adjust Text Size check box to automatically adjust the font size so it fits inside the part.

#### Center

Centers the text in the Text Display Area.

If you specify the second row text in table 1, or the third row text in table 2, the text displays in the center of the display area.

When [Center] is set:

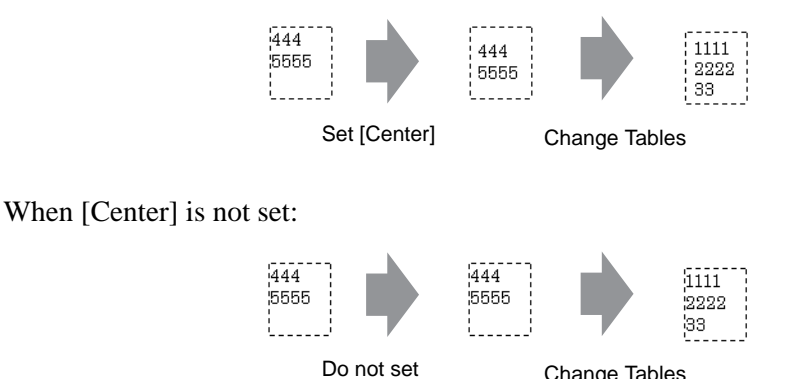

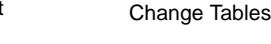

### Align ([Align Left], [Align Center], [Align Right])

[Center]

When multiple rows are set to the Text Table, the row with the largest number of characters (in the following example, the second row, "5555") is fixed and the other rows can be aligned to it with [Align Left], [Align Center], or [Align Right].

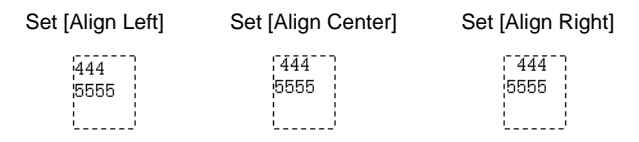

#### Automatically Adjust Text Size

When using [Stroke Font] and you select the [Automatically Adjust Text Size] check box, the text size is automatically adjusted to fit. However, if minimized characters do not fit in the frame, any text that exceeds the frame size does not display.

| When all characters fit in the frame | When minimized characters do<br>not fit in the frame |                                                     |  |  |
|--------------------------------------|------------------------------------------------------|-----------------------------------------------------|--|--|
| 111<br>12222<br>133                  | 111111<br>2222222222222<br>33333333333               | 11111111111<br>11111<br>222222222222222<br>33333333 |  |  |

With [Stroke Font], when you select the [Automatically Adjust Text Size] check box, the text size is maximized as defined.

111111 222222 333333

NOTE

• Automatically Adjust Text Size is not available for vertical text.

#### Message Display

#### Text Display Area

The size of a Message Display's text display area changes according to the size specified in the Text Table ([Number of Characters] x [Number of Text Rows]). Even when the number of characters in the Text Table is smaller than the set [Number of Characters] x [Number of Text Rows], the text display area remains the same size.

For example, Number of Characters = 6, Number of Text Rows = 3

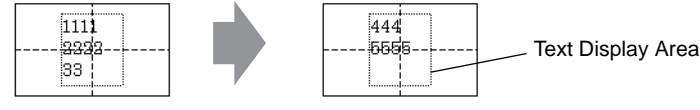

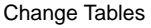

• When using [Stroke Font], select the Automatically Adjust Text Size check box to automatically adjust the font size so it fits inside the part.

#### Center

NOTE

Displays the text in the center of the Text Display Area.

If you specify the second row text in table 1, or the third row text in table 2, the text displays in the center of the display area.

When [Center] is set:

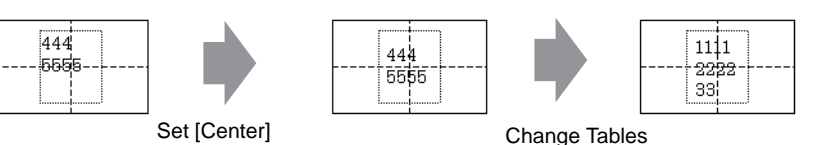

When [Center] is not set:

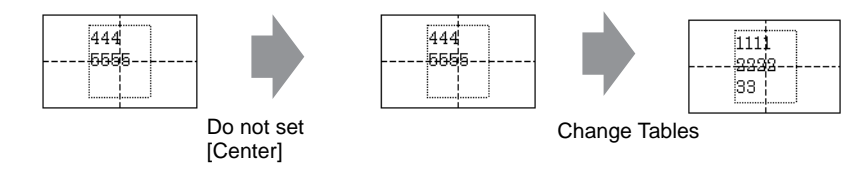

### Align ([Align Left], [Align Center], [Align Right])

When multiple rows are set to the Text Table, the row with the largest number of characters (in the following example, the second row, "5555") is fixed and the other rows can be aligned to it with [Align Left], [Align Center], or [Align Right].

Set [Align Left]

444

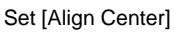

444

5555

Set [Align Right]

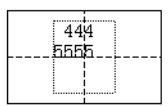

# 17.8 Restrictions

#### 17.8.1 Restrictions on Message Display

#### Direct Input

• If a message is unregistered, the Message Display appears empty. For example, when the number of messages is 16 and only 0 to 3 have a registered message, states 4 to 15 appear as display only the Message Display frame.

#### Text Display

- When the data designated as [Display Start Row] has no corresponding row, no operation occurs. The previously displayed rows remain.
- If a message input exceeds the [Display Characters], the overflowing portion does not display. Please ensure that messages remain within the [Display Characters].

#### 17.8.2 Language Change (Multilanguage) Restrictions

- If you change languages, all the text using the Text Table changes. The text registered in the Text Table can be used for the following features.
  - Text
  - Switch Lamp Part Label
  - Alarm Part Item Name
  - Messages to register in a Message Display [Direct Input]
  - Alarm Messages to register in the Common [Alarm]
- If Multilanguage display is specified for the text, changing the language also changes the text in the Message Display [Text Display] and Text Alarm parts.
- You cannot change the text to display in a Data Display's [Text Display], or change item names and text that display on a Sampled Data Display and Special Data Display by changing languages.
- Multiple text tables cannot display at the same time.
- Changing languages acts the same as changing screens. Screens that display before changing languages may not display after the change.

### Changing Alarm Language

- When you set [Enable Text Table] in [Alarm], the existing messages are deleted.
- When registering Alarm Messages, Direct Input text and Text registered in a Text Table are set to all Alarms (Banner, Alarm History, Summary). Direct Input text and Text registered on a Text Table cannot display at the same time.
- For text registered on a Text Table with two or more lines, only the first line displays/ printed.

#### Alarm History and Summary

When setting an Alarm History Switch on the Alarm Part's [Switch] tab, you cannot use a Text Table for the label. If you want to change languages for an Alarm History Switch, use a Switch Lamp part's Special Switch.

To:14.4 Special Switch" (page 10-64)

• When you change a text table, the screen displays the initial state (the display state immediately after a screen change). Accordingly, any scroll movement or displayed Sub Screens is canceled when the text table changes.

For example,

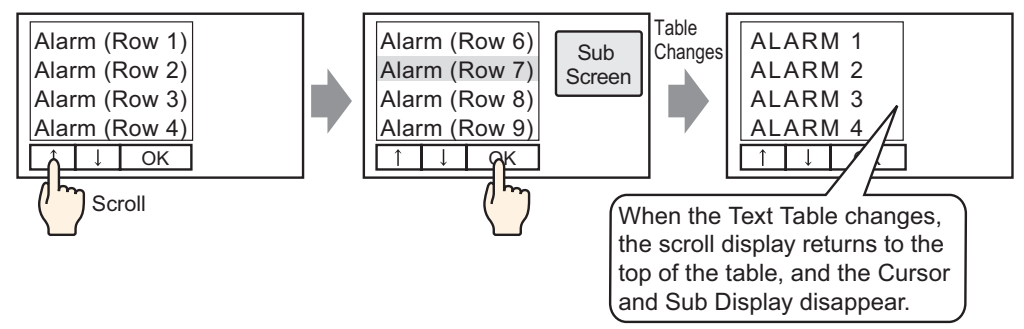

- Do not change the String Table (Language) while saving an Alarm History on a CF Card or USB storage device. If you do so, the file may not be displayed properly in a third-party software product, such as a spreadsheet. Also, the text in a different language will be output in the CSV File.
- Do not change the text table language while printing an Alarm History. If the text table language is changed the printout may contain gaps.
- When saving in CSV or when printing an Alarm History, "Date", "Trigger", item names are displayed in Japanese if the language of the Alarm Message (Text Table) is in Japanese. They are displayed in English if the Alarm Message is in another language (ASCII, Korean, Chinese (Traditional), Chinese (Simplified), and Cyrillic, Thai).

#### Banner

• If the text table language is changed while an alarm message is scrolling, the language changes at the start of the next message.

## **17.8.3** Restrictions on Text Table Converter

- While converting the text table, if there is text that matches already registered text during the search, only the initially registered text remains valid.
- The Text Table supports up to 10000 indexes. If Text Table conversion produces more than 10000 indexes, an error message appears, and only text up to that point is stored.